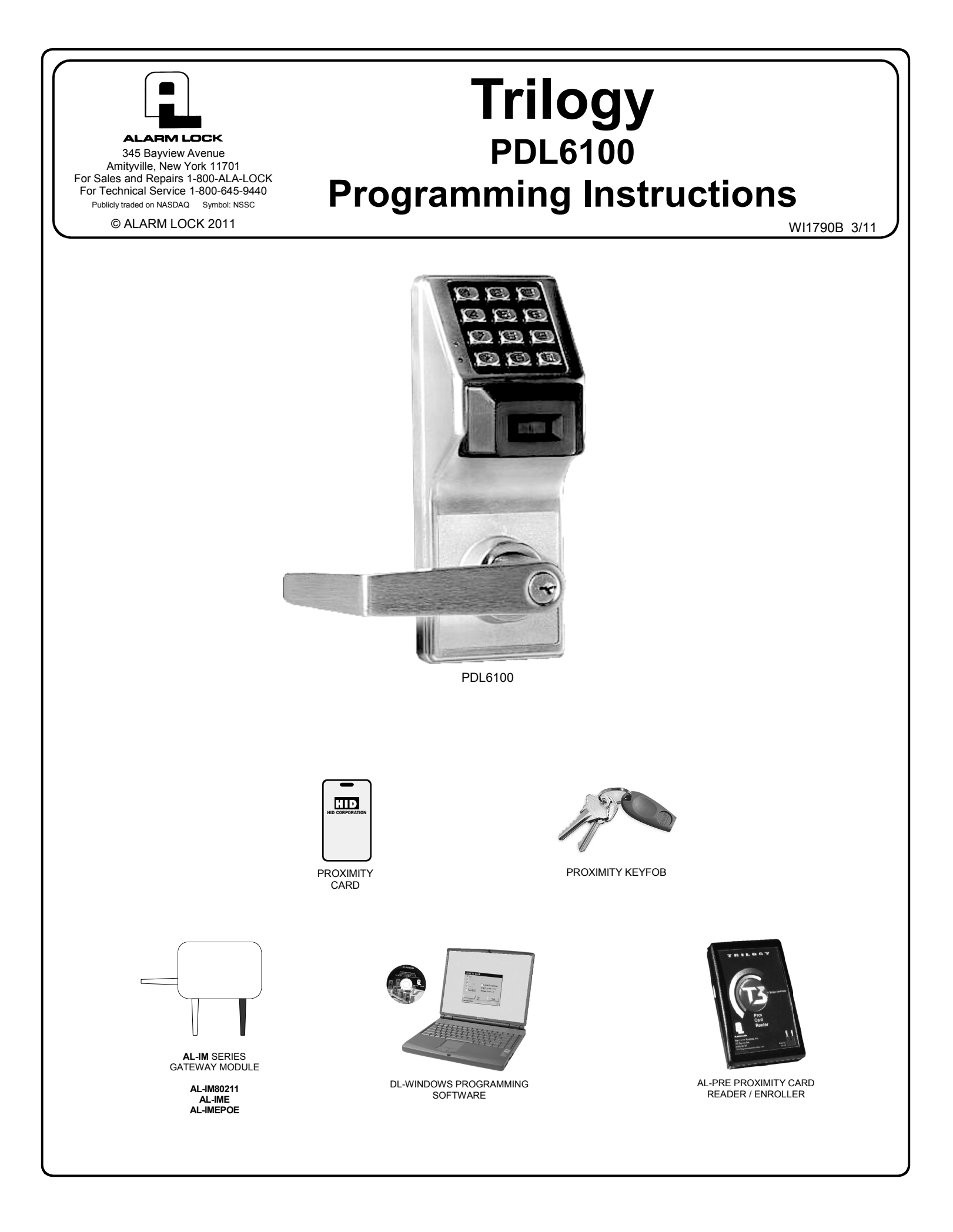

# PDL6100 LOCK

THE **ALARM LOCK** TRILOGY SERIES STAND-ALONE AND NETWORK PROGRAMMABLE ACCESS CONTROL SYSTEM IS A SERIES OF STATE-OF-THE-ART WIRELESS AND KEYPAD-ENTRY PROGRAMMABLE SECURITY LOCKS.

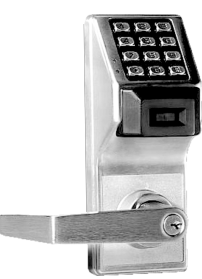

PDL6100

#### PDL6100

The PDL6100 is designed to allow all features to be programmed either at the keypad or through its radio link to a DL-Windows equipped computer. In addition, Audit Log Data may be transmitted through the radio link back to the DL-Windows computer.

The PDL Series features an HID compatible ProxCard<sup>®</sup> reader, and a real-time clock/ calendar that automatically adjusts for Daylight Saving Time and allows for automated programming of events. Up to 5000 unique user codes can be added to the lock, from 3-6 digits in length.

#### Wireless Network and DL-Windows

If your Networx wireless network is not yet set up, you can add Users and program other features using the PDL6100 keypad as a *temporary* convenience to allow the lock to be put into use before installing the wireless network. Be aware that all programming added using the keypad *cannot* be retrieved into DL-Windows, so if you decide to start programming using the lock keypad, we recommend you keep hardcopy records (in a secure location) of all Users, User Codes, and any proximity cards that may have been programmed. Keeping these hardcopy records will save time because after the wireless network is set up, all programming added via the lock keypad can easily be re-added to DL-Windows and downloaded back to the lock(s).

These instructions include manual keypad programming for the PDL6100. For DL-Windows user instructions, see OI237.

### **Table of Contents**

| Lock Features                   | 3  |
|---------------------------------|----|
| Supported Products              | 4  |
| Lock Design Overview            | 5  |
| Terminology Used in this Manual | 6  |
| Programming Levels              | 8  |
| Conventions Used in this Manual | 9  |
| LED and Sounder Indicators      | 9  |
| Wiring and Power Up             | 10 |
| Quick Start                     | 11 |
|                                 |    |

| resting the Codes Entered 13                |
|---------------------------------------------|
| Programming Functions Overview              |
| Programming Functions15-27                  |
| Groups and Scheduled Group 1 Examples 28-29 |
| Programming Record Sheet 30                 |
| User Code Record Sheet 31                   |
| Schedule Record Sheet 33                    |
| Glossary                                    |
| Warranty 36                                 |
|                                             |

### **Lock Features**

#### Audit Trail

- 40,000 Event Capacity\*
- Entries Logged with Time and Date
- Critical Programming Events Logged
- Uploadable using Alarm Lock's DL-Windows software

#### Lock Features

- Metal Key Override for all cylindrical locks
- Keypad Lockout (see page 22, Functions 60-61)
- Non-Volatile (Fixed) Memory
- Real-Time Clock (within one second accuracy) (see page 20, Functions 43-44)
- Programmable Relay (see page 23)
- Visual and Audible Keypad Feedback (see page 9)
- Battery Status Monitor (see page 9)

#### Scheduling

- 500 Scheduled Events (see pages 24-27)
- Automated Unlock/Lock
- Enable/Disable Users (see page 16, Function 3)
- Enable/Disable Groups (see page 17)
- Four "Quick Schedules" (contains 4 most common schedules) (see page 25)
- Real-time clock and calendar (see page 19)
- Programmable Timeout Functions (see page 16-20)

#### **User Access Methods**

- Keypad Entered User Codes (see pages 11-12, 15)
- ProxCard<sup>®</sup> and ProxKey<sup>®</sup> Keyfob (see page 12)
- User Code and ProxCard<sup>®</sup> (For highest security) (see page 12)
- Batch Enroll Quickly and easily enroll multiple ProxCards<sup>®</sup> and ProxKey<sup>®</sup> keyfobs without the use of a PC (see page 12). Note: ProxCards<sup>®</sup> and ProxKey<sup>®</sup> Keyfobs both function identically. Keyfobs can be substituted for all references to the ProxCard<sup>®</sup> in this manual.

#### **User Features**

- 5000 Users (see pages 11-12, 15)
- 5 Pre-defined Administration User Levels including *Master*, *Installer*, *Manager*, *Supervisor* and *Basic* User Codes (see page 8)
- User Code Lengths from 3-6 digits
- Service Code ("One-Time-Only" Code) (see page 7)
- User Lockout Mode (see page 16, Function 6)
- Users Assignable to 4 Groups (see page 28)
- Ambush Function (see page 22, Function 66)
- Guard Tour Code (see page 7)
- Emergency Commands (see page 7)

#### Keypad and Computer Programming

• All programming may be performed manually from the keypad, or from a PC using Alarm Lock's DL-Windows Software (see page 7)

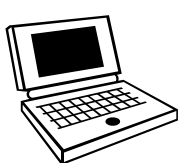

HID

Red LED

Green LED

**Proximity Reader** 

### **Supported Products**

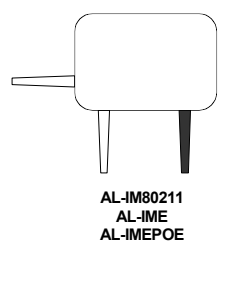

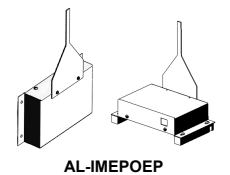

#### AL-IM SERIES WI-FI Gateway Module

The PDL6100 contains a radio that transmits and receives data--via a private wireless signal--to an intermediate device called a Gateway module. In turn, this Interface Module is connected (either wirelessly or wired) to a computer network such as a LAN or corporate Intranet. A Windows PC connected to this network can control and program all PDL6100 locks by the use of the *DL-Window* software (see OI237 and OI352). With access rights to the software, one computer--or several--can control the software and consequently can control the devices in the system. Several Gateway device models are available:

- "Wireless/Wired" AL-IM80211 Hardwired/Wireless Gateway Interface Module. Supplied with its own class 2 transformer to supply power and supports connection to a network either using 802.11 or a standard Ethernet cable. This "Wireless/Wired" Gateway module has two antennas, one for the proprietary radio connection to the PDL6100 and the other for 802.11 network transmissions. Ensure adequate 802.11 coverage in the area where the "Wireless/Wired" Gateway is mounted. Supports up to 63 Networx Locks. Ceiling- or wall-mountable.
- "Wired" AL-IME Hardwired Gateway Interface Module, supports up to 63 Networx Locks, connects directly to a network using a standard RJ-45 Ethernet cable. This model has one antenna used to transmit to the PDL6100 via an Alarm Lock proprietary radio connection.. Ceiling- or wall-mountable. Powered with Class 2, 6VAC transformer (supplied).
- "Power over Ethernet" AL-IMEPOE Hardwired Gateway Interface Module + POE (Power Over Ethernet), supports up to 63 Networx Locks, connects directly to a network using a standard RJ-45 Ethernet cable and POE. This model has one antenna used to transmit to the PDL6100 via an Alarm Lock proprietary radio connection. Ceiling- or wall-mountable.
- Gateway "Plenum Rated POE" AL-IMEPOEP Same as above "AL-IMEPOE", with added enclosure protections and installation hardware for mounting above "drop-ceiling" tiles or other locations subject to air pressure changes (HVAC air-filled spaces, etc.).

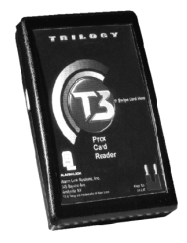

#### Proximity Card Reader/Enroller (AL-PRE)

An **AL-PRE** is used to quickly enroll multiple proximity cards and keyfobs into DL-Windows without the need to manually type proximity data. Use the supplied 9-pin DB9 to DB9 serial cable (see below for description) to connect the AL-PRE to your computer's serial COM port. Compatible with most HID ProxCards<sup>®</sup> and ProxKey<sup>®</sup> keyfobs (37 bits or less). For PDL series locks only.

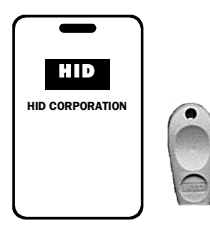

#### ProxCard<sup>®</sup> / ProxKey<sup>®</sup> Keyfob

Compatible with most HID ProxCards<sup>®</sup> and ProxKey<sup>®</sup> keyfobs (37 bits or less).

Note: ProxCard<sup>®</sup> and ProxKey<sup>®</sup> are trademarks of the HID<sup>®</sup> Corporation.

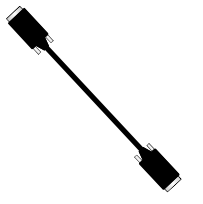

#### DB9 to DB9 Serial Cable

Enroll proximity cards and keyfobs quickly by using the **AL-PRE** to **DL-Windows** by connecting one end of this 9-pin male DB9 to female DB9 serial cable to the **AL-PRE** and the other end to your computer's serial COM port. If your computer does not have a serial COM port (DB-9 male) available, use the **USB to RS-232 Cable** described below.

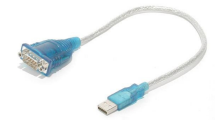

#### USB to RS-232 Cable

If your computer does not have a serial COM port (DB-9 male) available, you can plug your AL-PCI2 cable into a special USB to RS-232 cable. Order part **MX1130** for the USB to RS-232 cable only.

### Lock Design Overview

#### Why use User Codes?

With ordinary door locks, the need to make physical copies of metal keys and distributing them can be a huge organizational and financial task -- and what will you do if someone causes a security breach by accidentally losing their key?

The answer lies in the advantage of "firmware". The firmware inside the PDL6100 can be programmed (and re-programmed again and again) to suit your changing requirements. No more metal keys to distribute...instead, distribute *User Codes --* and delete them from the firmware when needed. A *User Code* is the firmware equivalent of a metal key--it is a series of numeric button-presses at the PDL6100 keypad to allow (for example) passage through a door.

#### **Preparing to Program User Codes**

The PDL6100 keypad contains 12 buttons, numbers 1 through 9 plus zero, a star button (I) and a special "AL" button (II).

You can use the PDL6100 keypad to program your system, or you can use a computer program called DL-Windows that can be configured to program your system wirelessly. This guide will show you how to program your PDL6100 using the keypad, without DL-Windows. (For more information about DL-Windows, see User Guides OI237; for information about using DL-Windows within the Networx wireless system, see OI352).

Before you can program your PDL6100 lock using the keypad, you must first enter something called "Program Mode".

#### What is Program Mode?

The software has only two "modes"--"Normal Mode" and "Program Mode". When you want to make changes to the lock program, you enter "Program Mode". When you finish programming and wish to put the lock into use, you exit "Program Mode" to enter "Normal Mode".

You can enter Program Mode using the keypad by pressing the *Master Code* of the lock that was set at the factory (then wait for the green light and press **until** multiple beeps are heard). The Master Code is basically a secret 6-digit "passcode" that al-

lows you to enter Program Mode. But since all locks are identical and leave the factory with the same Master Code, this factory Master Code is therefore not very secret--and should be changed to your own personal Master Code. This way, only YOU can enter Program Mode and make changes to the lock programming.

Once the new Master Code is set, then you can continue with the *Quick Start* procedure and set the weekday, date and time. After this, you can start entering User Codes for people to use. All changes to the lock are organized by their Function Number. Want to change the date? Use Function Number 38. Want to add a User Code? Use Function Number 2. There are 99 Functions in total, some that you will use often, and others that you may never need.

Notice that when you program your lock, programming tends to follow a consistent 5-step pattern: (1) Enter Program Mode (2) Press followed by the Function # (3) Press and enter data (4) Press followed (5) Exit Program Mode to

put the lock into use.

Turn the page and learn about the special terminology used with your lock. Once that is clear, use the Quick Start procedure on page 11 to help you get up and running.

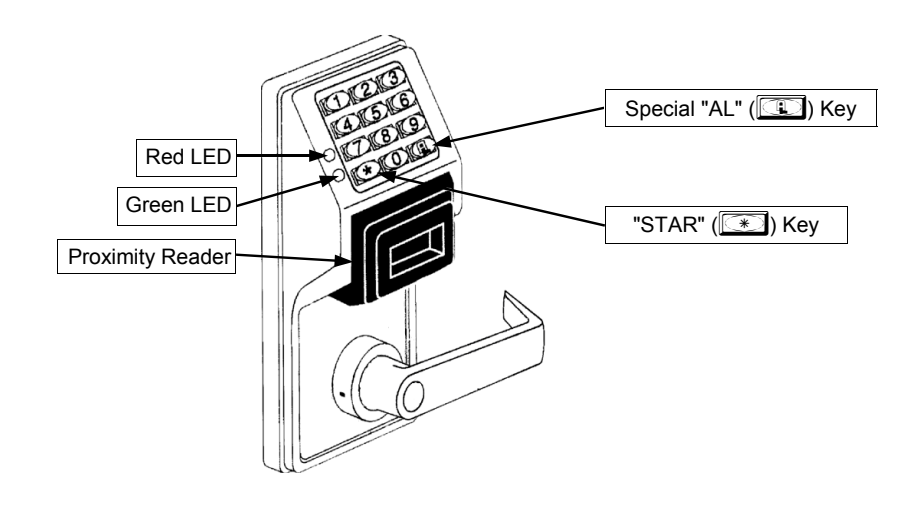

### **Terminology Used in this Manual**

#### What is a Lock Program?

A Lock Program contains the instructions that the lock uses to perform its various functions. You can also use DL-Windows (defined below) to create a Lock Program on your computer, and then transfer and store the Program in the circuitry contained inside the lock itself. The Lock Program is essentially a computer database file that maintains feature settings, schedules, audit trails, etc. Using DL-Windows, a Lock Program (called a "Lock Profile" in DL-Windows) can be created with default information, edited on your PC, and then sent to (and even received from) the lock.

The Lock Program consists of 4 areas: User Codes, Features, Time Zones, and Schedules, all defined below:

#### What are User Codes?

Also called *User Access Codes* or *PIN No. Codes*, User Codes are numbers the User enters into the lock keypad to unlock the lock. The User Codes are part of the Lock Program, and the Lock Program is stored in the lock circuitry awaiting the Users to key in their User Codes.

#### What are Features?

Your lock is designed to support many options and functions. Using the keypad or DL-Windows software, you can select the features you wish to activate, such as if the lock will automatically adjust for Daylight Saving Time in the spring and autumn, or if the lock sounder should be disabled or enabled.

#### What is a TimeZone?

Events (recorded lock activities) can be programmed to occur at certain times. It is these times (for example, "every Tuesday at 5PM") that are referred to as *TimeZones*. TimeZones can be created manually through the keypad. In DL-Windows, you can use the **Schedule-TimeZone** screen to create these TimeZones, and once created, you can link events to these TimeZones.

#### What is a Schedule?

Your lock can be programmed to maintain a schedule in which certain events can occur automatically. For example, you can program the lock to allow Groups of Users (with their User Codes) access ONLY during specific business hours. With another example, you can program another lock to UNLOCK at 9AM, LOCK at noon for lunch, UNLOCK at 1PM, and LOCK again at 5PM--every weekday. As you can see, many different combinations of Schedules can be created to suit the needs of the Users. First you create *TimeZones* (see above). Next you create events and link them to your Time-Zones (also using the **Schedule-TimeZone** screen in DL-Windows). When finished, you can view (in DL-Windows) your schedule in the **Schedule View** screen.

#### What is a User?

A User is a person who is authorized to simply use or make certain programming changes to the lock. This User can be anyone--from a one-time visitor (who will almost certainly have no authority to make changes) to the owner of the building in which the lock is installed (who will probably wish to have total authority to make changes). The PDL6100 Series locks can hold up to 5000 Users in its programming memory, and each User possesses a pre-defined level of authority--a **Programming Level**--as to their ability to use or make changes to the lock.

#### What is a Programming Level?

The Programming Level defines the range of programming tasks a User is allowed to perform. The higher the Level, the more pro-

gramming tasks the User is allowed (with Master allowing ALL tasks).

**Note:** Since the Programming Level is closely associated with the type of User and their abilities, a User who holds a certain Programming Level is sometimes referred to by their "**User Type**".

For example, *PDL Series* locks can hold up to 5000 Users in its programming memory, and each User is associated with a User Number (see definition of "User Number" below) and therefore a specific Programming Level, as follows:

- **Master:** Always associated with User Number 1. Is always enabled and can program all functions. (Abbreviated as Programming Level = M).
- **Installer:** Always associated with User Numbers 2 and 3. Can program all functions except changing the Master Code. (Abbreviated as Programming Level = 4).
- **Manager:** Always associated with User Numbers 4, 5, and 6. Can program all functions except functions relating to lock configuration. (Abbreviated as Programming Level = 3).
- **Supervisor:** Always associated with User Numbers 7, 8 and 9. Can only program functions relating to day to day operation. (Abbreviated as Programming Level = 2).
- **Print Only Users:** In previous versions of the ALARM LOCK Trilogy series locks, *Print Only Users* were always associated with User Numbers 10 & 11 and were restricted to printing event logs only, using a special AL-IR1 handheld printer. With the PDL6100 series wireless lock no longer requiring (or allowing) the use of this AL-IR1 printer, *Print Only Users* are also no longer required. Although the attributes of User Numbers 10 and 11 have been changed to replicate those of "Basic Users", to ensure compatibility with previous lock model versions the use of User Numbers 10 and 11 with the PDL6100 lock is not recommended.
- **Basic Users:** Always associated with User Number 12 and higher (except 297-300). No programming ability allowed. Most Users are *Basic Users*, who are given their own personal User Codes and are only allowed to simply unlock the lock when desired.

Programming Levels are hierarchical--higher levels are allowed to do anything the levels below them can do. For example, if you are a *Manager*, you are allowed to do anything that *Supervisors* and *Basic Users* can do in addition to those tasks allowed for Managers (Level 3).

#### What is the Minimum Required Program Level?

This Programming Level abbreviation is the *minimum* programming level required to access the particular Function. (The higher the level number, the more programming tasks the User is allowed, with Master allowing all tasks).

In this manual, Programming Levels for the PDL6100 are abbreviated as follows: M = Master, 4 = Installer, 3 = Manager, 2 = Supervisor.

For the PDL6100, the Master is abbreviated with an "M", and all other Levels are hierarchical, with higher levels being allowed to do anything the levels below them can do. Therefore Level 4 is "higher" than level 3. See page 8 for more information.

#### What is a User Number?

(User Number = Location Number = User Location = Slot in Lock) User Numbers are used and are significant within each individual lock only. The User Number determines the Programming Level for each User. For example, PDL6100 Series locks can hold up to 5000 Users in its programming memory. This memory can be thought of as simply a numbered list from 1 through 5000. Each

### Terminology Used in this Manual (cont'd)

entry in the list is represented by a User Number. Therefore, *where* a User is located in this list--their *User Location*--is a commonly used description of their User Number. Because of their similarities, a *User Number, User Location* and *Location Number* can be used interchangeably. In some DL-Windows screens, the word "Slot" is also used. They all mean the same thing.

Since User Numbers are fixed, knowing a User Number will specify the associated Programming Level, and will in turn indicate a User's programming abilities. For example, User Number 1 is always the Master, who can perform all programming tasks.

Programming Levels are hierarchical--higher levels are allowed to do anything the levels below them can do. For example, if you are User 2, you are allowed to do anything that Users 3 through 11 can do.

#### What is a Group?

With many lock applications, it is convenient for large numbers of similar Users to be grouped together. Placing Users into Groups (by assigning them specific User Numbers) allows large numbers of Users to be controlled all at once rather than individually--saving time and effort. Groups are controlled via schedules, and a typical example involves enabling or disabling a Group at a certain time. Default Group associations are specified in the table on page 8. For example, if you wish to add a User to Group 1, assign this User a User Number between 51 and 100. These default Group associations can be changed if needed to allow Groups larger than the default number of 50 (by using keypad Function 35). (See page 17 for some Group function examples).

#### What is DL-Windows?

DL-Windows is a computer program that allows you to program your ALARM LOCK T3 Security Lock. You do not need DL-Windows to program your lock, but it makes programming much faster and easier. With DL-Windows, you can quickly create Lock Programs (programs that make the lock perform its many functions) add multiple Users (who have access), add proximity cards and keyfobs, retrieve event logs, and create Schedules. The benefit of DL-Windows is that it allows you to set up all lock programming in advance (on your computer), and then later send the information to the locks at your convenience.

DL-Windows version 4.0.1 software (or later) allows you to upload and download programming features *wirelessly* using the Trilogy Networx<sup>™</sup> 6100 series door locks and a computer network. See Ol237 for more information.

#### How do the Emergency Commands work?

For use with all 6100 series locks enrolled into the Trilogy Networx<sup>™</sup> radio network, these wireless commands can be sent to all locks in an Account during a crisis or other urgent situation.

Any User Code can be programmed to allow the use of these Emergency Commands by simply adding that User Code to an "emergency function list" within DL-Windows. When an enabled User Code is pressed at any 6100 series lock keypad, first the 6100 series lock unlocks, then the lock permits the use of these emergency commands to be sent to all locks in the network, as follows:

- ...press 9111 to issue "Global Lock Down", to lock all doors in the Account;
- ...press OOO to issue "Global Passage", to unlock all doors in the Account;
- ...press (1)(2)(3) to return all locks in the Account to "normal" (non-emergency) operation.

**Note:** 3 chirps sound after each emergency command entry. See the DL-Windows user guide OI352, "Emergency Lock Down" for more information. **Note:** DL-Windows does not need to be running to allow these "Emergency" commands to be initiated; **any** 6100 Series lock keypad can be used to disseminate these commands throughout the system.

#### Who are Users 297-300?

Users assigned to User Numbers 297, 298, 299 and 300 have special abilities, as follows:

#### User 297: Quick Enable User 300

User 297 possesses the unique ability to enable the User Code associated with User 300. User 297 does this by first entering their own *User 297 User Code* into the lock keypad. When User 300 subsequently enters their *User 300 User Code*, the lock allows access (for one time) and then the *User 300 User Code* becomes disabled.

For example, you wish to allow one-time access to a temporary worker. Simply enter the *User 297 User Code* into the lock keypad. Later, when the temporary worker enters the *User 300 User Code* into the lock keypad, the *User 300 User Code* allows access (for one time only) and then becomes disabled. Later, if you wish to grant the temporary worker re-access, simply reenter the *User 297 User Code* and the *User 300 User Code* will be re-enabled (again for one time only). **Note:** From the factory, the User 300 User Code is blank; when the User 300 User Code is added, it is automatically enabled by default. In addition, each time Features or Users are uploaded to the lock, the User 300 User Code is re-enabled in ALL the locks in the Account.

#### User 298: Reserved

In previous versions of the ALARM LOCK Trilogy series locks, User Number 298 initiated the sending of data to or from the lock, and a special "AL-PCI" cable was used to physically connect the lock to a PC running DL-Windows. With the PDL6100 series wireless lock no longer requiring a wired connection, User Number 298 is also no longer required and has been removed as an active code. Note that the User 298 code does provide a "Guard Tour" type function (logging the code entry with a time and date stamp in the Event Log / Audit Trail), but to ensure compatibility with previous lock model versions, the use of User 298 with the PDL6100 lock is not recommended. **Note:** User 298 is not an access code (it is a "non-pass" code) and therefore does not allow passage through the door. See "**User 299**: *Guard Tour Code*" below.

#### User 299: Guard Tour Code

A *Guard Tour Code* is used to log the movement of a security guard as he or she makes rounds from one assigned guard tour station to the next. Entering the User 299 code provides precise verification and accountability of a guard's movement by logging the location with a time and date stamp in the Event Log (Audit Trail).

**Note:** User 299 is not an access code (it is a "non-pass" code) and therefore does not allow the security guard to pass through the door.

#### User 300: One-Time Only Service Code

This is a *One-Time Only Service User Code* enabled by User 297. For example, User Code 300 is sometimes used for guard tour duties. See *User 297: Quick Enable User 300* above.

### **Programming Levels**

The Programming Level defines the range of programming tasks a User is allowed to perform. The higher the Level, the more programming tasks the User is allowed (with Master allowing ALL tasks).

**Note:** Since the Programming Level is closely associated with the type of User and their abilities, a User who holds a certain Programming Level is sometimes referred to by their "**User Type**".

For example, PDL Series locks can hold up to 5000 Users in its programming memory, and each User is associated with a User Number (see definition of "User Number" in the previous "Terminology" section) and therefore a specific Programming Level, as follows:

- **Master:** Always associated with User number 1. Is always enabled and can program all functions. (Abbreviated as Programming Level = M).
- **Installer:** Always associated with Users 2 and 3. Can program all functions except changing the Master Code. (Abbreviated as Programming Level = 4).
- **Manager:** Always associated with Users 4, 5, and 6. Can program all functions except functions relating to lock configuration. (Abbreviated as Programming Level = 3).

- **Supervisor:** Always associated with Users 7, 8 and 9. Can only program functions relating to day to day operation. (Abbreviated as Programming Level = 2).
- **Print Only Users:** In previous versions of the ALARM LOCK Trilogy series locks, *Print Only Users* were always associated with User Numbers 10 & 11 and were restricted to printing event logs only, using a special AL-IR1 handheld printer. With the PDL6100 series wireless lock no longer requiring (or allowing) the use of this AL-IR1 printer, *Print Only Users* are also no longer required. Although the attributes of User Numbers 10 and 11 have been changed to replicate those of "Basic Users", to ensure compatibility with previous lock model versions the use of User Numbers 10 and 11 with the PDL6100 lock is not recommended.
- **Basic Users:** Always associated with User number 12 and higher (except 297-300). No programming ability allowed.

Programming Levels are hierarchical--higher levels are allowed to do anything the levels below them can do. For example, if you are a *Manager*, you are allowed to do anything that *Supervisors* and *Basic Users* can do in addition to those tasks allowed for Managers (Level 3).

|                            | Lock Defaults                    | s for PDL6100                 |                                       |
|----------------------------|----------------------------------|-------------------------------|---------------------------------------|
| Users added w              | ill default to a Group Associati | on and a Programming Level al | pility as follows:                    |
| USER TYPE                  | USER NUMBER                      | GROUP DEFAULT<br>ASSOCIATION  | MINIMUM PROGRAM<br>LEVEL (See page 6) |
| Master Code                | 1                                | -                             | М                                     |
| Installer Codes            | 2 & 3                            | none                          | 4                                     |
| Manager Codes              | 4 - 6                            | none                          | 3                                     |
| Supervisor Codes           | 7 - 9                            | none                          | 2                                     |
| (Reserved)                 | 10 - 11                          | none                          |                                       |
| Basic User Codes           | 12 - 50                          | none                          | none                                  |
| Basic User Codes Group 1   | 51 - 100                         | 1                             | none                                  |
| Basic User Codes Group 2   | 101 - 150                        | 2                             | none                                  |
| Basic User Codes Group 3   | 151 - 200                        | 3                             | none                                  |
| Basic User Codes Group 4   | 201 - 250                        | 4                             | none                                  |
| Basic User Codes           | 251 - 296                        | none                          | none                                  |
| Quick Enable User 300 Code | 297                              | none                          | none                                  |
| (Reservedsee page 7)       | 298                              | none                          | none                                  |
| Guard Tour Code*           | 299                              | none                          | none                                  |
| Service Code               | 300                              | none                          | none                                  |
| Basic User Codes           | 301-5000                         | none                          | none                                  |

\*This code is a Non-Pass code and therefore does not allow passage through the door.

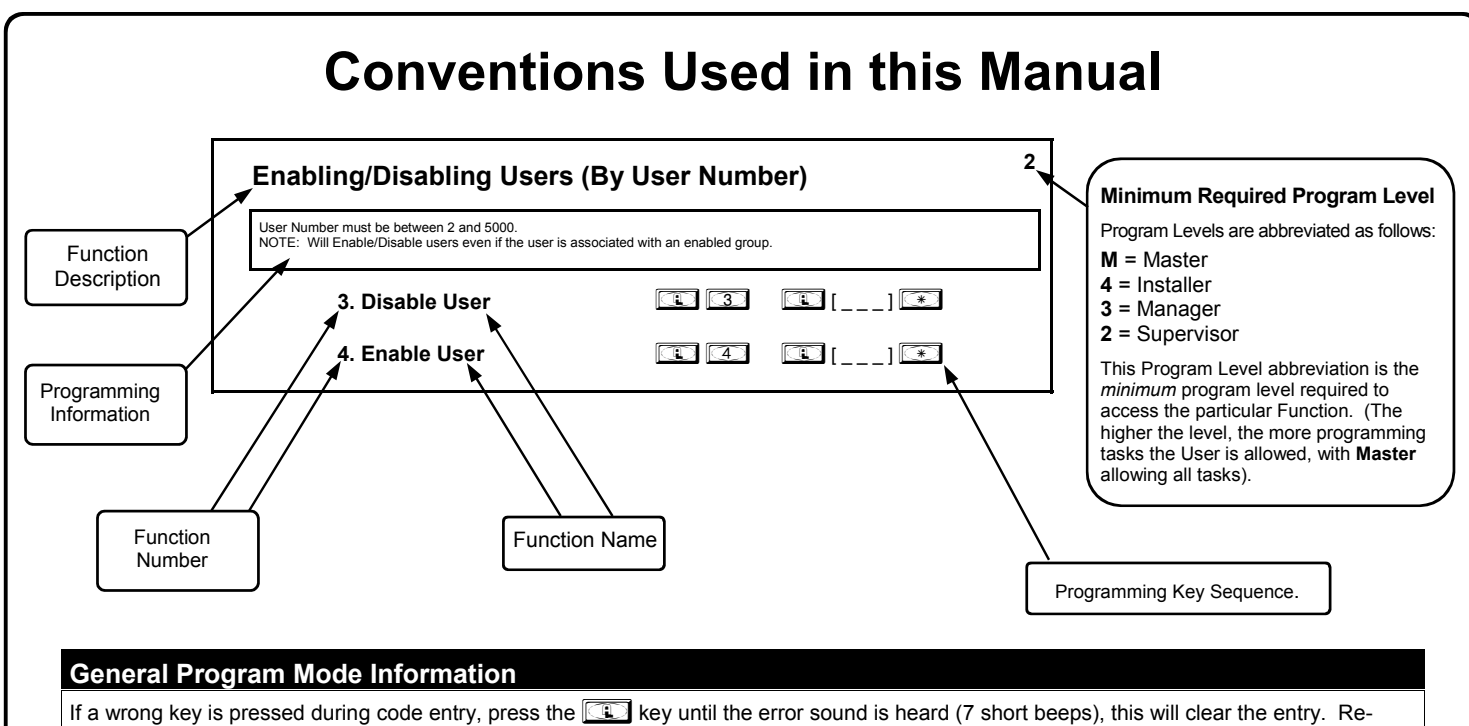

enter the key sequence again.

All program sequences are followed by the 💌 key; 2 short beeps indicate a successful program sequence.

### **LED and Sounder Indicators**

The PDL Series locks provide visual and audible keypad feedback. With a fully charged battery, the LED and sounder feedback is as follows:

| ΑCΤΙVITY                         | LED                              | SOUNDER               | COMMENTS                                           |
|----------------------------------|----------------------------------|-----------------------|----------------------------------------------------|
| Keypress                         | 1 RED Flash                      | 1 Веер                | Normal Operation                                   |
| Access Granted or Remote Release | 2 GREEN Flashes                  | 2 Beeps               | Remote release enabled through activation of relay |
| Invalid Code                     | 7 RED Flashes                    | 7 Beeps               | Re-enter User Code                                 |
| Successful Program Entry         | 2 GREEN Flashes                  | 2 Beeps               | When in Program Mode                               |
| Unsuccessful Program Entry       | 7 RED Flashes                    | 7 Beeps               | When in Program Mode                               |
| Exit Program Mode                | 1 RED, 2 GREEN Flashes           | 10 Beeps              |                                                    |
| Valid but Disabled Code          | 1 GREEN, 4 RED Flashes           | 1 long, 5 short beeps | Code exists in memory, but disabled                |
| Low Battery                      | RED Flashes for<br>Four Seconds  | 4-Second Pulsing Beep | See page 10 before changing batteries              |
| Emergency Commands are in effect | 1 RED Flash every<br>two seconds |                       |                                                    |

### Wiring and Power Up

#### WIRING

See the Installation Manual for more information.

#### **Batteries:**

Use four 1.5 volt Alkaline size-C batteries only.

#### **External Power:**

Red / Black wires - External 7.5 VDC Power Source must be used for operation without batteries.

#### **Remote Input:**

White / White wires - Wire a Normally Open Contact to wires (white and white). Momentarily close to allow person to pass through door. **NOTE:** Remote Input is enabled from the factory. (See page 22)

#### Relay:

COM-Orange / NO-Green / NC-Yellow - See Function 67 for programming options for the Relay.

#### Wiring to Disarm a Burglary Control Panel

Burglary Control Panel wiring. See page 26.

#### **POWER UP**

#### FIRST TIME

• When applying power to the lock for the first time, stop and follow the procedure outlined in "Quick Start, First time Power Up" further in this manual.

#### POWER RE-APPLIED

- When power is re-applied to a lock that was already operational, proceed as follows:
- 1. Disconnect battery pack connector.
- 2. With battery power disconnected, press **and hold down** for 10 seconds to insure discharge of all capacitors.
- 3. Re-connect battery pack (lock will sound 3 short beeps). If beeps are not heard, then restart at step 1.
- 4. Do not press any keys for 15 seconds.
- 5. After 15 seconds, the LED will flash red 6 times and 6 beeps will sound.

The lock is now ready for use. The pre-existing program is loaded from fixed memory. Set the clock using functions 38, 39 and 40.

#### **ERASE ALL PROGRAMMING**

(The "out of box" factory default will be loaded)

- 1. Remove the battery pack.
- With battery power disconnected, press and hold down for 10 seconds to ensure discharge of all capacitors.
- 3. Re-install the battery pack (lock will sound 3 short beeps). If beeps are not heard, then restart at step 1.
- 4. Within 5 seconds after hearing the 3 short beeps, press and hold until the lock begins to beep, then release.
- 5. A series of 5 RED LED and 5 beeps will be heard followed by 10 seconds of silence, then 3 GREEN LEDs and 3 fast beeps.

All settings and programming have been erased and the lock is now ready for use. **Note:** All lock programming can also be erased (without need to disconnect the batteries) by entering Function 99.

#### BATTERY REPLACEMENT

When a valid code is entered and the batteries are weak, the red LED will light when the keys are pressed and the sounder will sound pulsing beeps. For models with a replacable battery pack, use four (4) C-size 1.5 volt alkaline batteries. For models with a sealed battery pack, contact your Alarm Lock dealer for a replacement battery pack. Always replace weak batteries as soon as possible.

CAUTION: Do not press any keys while batteries are disconnected or you may erase the real-time clock settings.

- 1. At the back of the lock, remove the screw at the bottom of the lock housing and remove the cover.
- 2. Pull out the battery pack and quickly replace all 4 batteries within 1 minute. For models with the sealed battery pack, simply unplug the old battery pack and plug in the new battery pack.
- 3. If you **do not** hear the 3 beeps when power is reapplied, all programming and settings have been retained, and the lock is ready for use. Go to step 5.
- 4. If you **do** hear 3 beeps when power is re-applied, **do not press any keys for 15 seconds**. After the 15 second period, the LED will flash red 6 times and 6 beeps will sound. Reset the clock using functions 38, 39 and 40.
- 5. Replace the cover and tighten the screw.

## **Quick Start**

#### First Time Start Up

- 1. Unpack the lock.
- 2. With the batteries disconnected, hold down the E key for 10 seconds and release.
- 3. Connect the batteries and listen for 3 beeps. Within 5 seconds of hearing the 3 beeps, press and hold until beeping starts. This will clear the lock of all programmed data. Important: If you do not hear these 3 beeps, you must start over at step 2.
- 4. Listen for another series of beeps and LED flashes *followed by 10 seconds of silence*. The lock is now ready to program. Failure to follow this exact procedure can result in erratic lock behavior. **Important Note:** When entering any key sequence below, *do not pause more than 25 seconds between any key presses--*otherwise you must start again.

#### Enter Program Mode and Change Factory Master Code

- 1. Press the default Master Code: 1 2 3 4 5 6.
- 2. Wait for the green light and press in until multiple beeps are heard. You are now in Program Mode.

Note: The lock will beep every 6 seconds as a reminder that you are in Program Mode.

3. Enter a new personal 6-digit Master Code number by pressing the following keys:

[1] [1] [new Master Code] [1] [new Master Code] [1] (the second set of digits must be exactly the same).

(For example, if you want your new Master Code to be "664433". Press:

E 1 E 664433 E 664433 \*).

Now that the Master Code has been changed, there is no need to change it again (unless you want to). Since you are still in Program Mode, you can now proceed directly below and program various functions. **Note:** Programming any Function, such as setting the clock, follows a consistent 5-step pattern: (1) Enter Program Mode (2) Press

[Function #] (3) Press (1) and enter data (4) Press (1) to end (5) Exit Program Mode.

**Note:** There is a 3 minute Program Mode timeout if no keys are pressed when in Program Mode. A steady tone will sound for the final 15 seconds of the 3 minute timeout period as a warning. To remain in Program Mode, press any key.

#### Set the Weekday

- 1. Enter Program Mode (if not in already).
- 2. Press 💷 400 🖭 [number of weekday] 💌. (Use 1= Sunday, 7 = Saturday).

(For example - Friday - press 1 40 1 6 ...).

#### Set the Date

- 1. Enter Program Mode (if not in already).
- 2. Press 💷 🕄 🛞 💷 [ммддүү] 💌.

(For example - May 10, 2002 - press 💷 🛐 😰 💽 🕤 🕤 🗐 📿 💌).

#### Set the Time

- 1. Enter Program Mode (if not in already. If you just finished the above procedure, you are still in Program Mode).
- 2. Press 💽 39 🗊 [HHMM] 💌. (Use 24-hour military format, where PM adds 12 hours).

(For example - 2:30pm - press 😰 39 🗈 1430 💌).

#### **Enter User Codes**

- 1. Enter Program Mode (if not in already).
- 2. Press 💷 😰 💷 [User Number] 💷 [new User Code] 💌.

(For example, John Smith is designated as User 21. You want him to use the code of "232323" to unlock the door. Program the lock by pressing:

3. Repeat step 2 for each new user.

### Quick Start (cont'd)

#### **Delete a User Code**

- 1. Enter Program Mode (if not in already).
- 2. Press 💷 📿 💷 [User Number] 💌.

The sounder beeps for 10 seconds with green (and then red) LED flashes. At this point the lock expects a presentation of a proximity card; but do nothing -- simply wait for the beeping to time-out (10 seconds). When beeping stops, the proximity and User Code data will be erased.

3. Repeat step 2 for each new User.

#### **User Code Conflicts**

Care should be taken not to program a new User Code which matches the first digits of any other User Code (only the User Code with the least number of digits will be recognized). **Example:** If User Codes 123 and 123456 are both entered in the system, only code 123 would be recognized, unless the ENTER Key has been enabled (see Function 69, see page 24). In addition, an error will sound if you try to program a new User Code that matches the first digits of the Master Code.

WARNING: When attempting to change an existing Master Code, it is HIGHLY recommended that you enable all Groups (see Function 23 on page 17), exit Program Mode, and enter the new anticipated Master Code to verify that the anticipated sequence does not currently open the lock. If the lock does not open, the anticipated Master Code can be used as the new Master Code; if the lock opens, the anticipated Master Code already exists in the lock (as a User Code), and the anticipated Mater Code should NOT be used. Always repeat this procedure with any new anticipated Master Codes.

#### **Enroll Proximity Cards at the Lock**

- If you wish to enroll only one proximity card ("Single Enrolling") or many ("Batch Enrolling"), the process is basically the same.
- 1. Enter Program Mode (if not in already).
- 2. Press 2 2 2 User Number] . (Enter the User Number you wish to match with the first proximity card).
- 3. Lock will beep continuously. Place a new proximity card in front of the reader (under the lock keypad). When the lock beeps three times, the card has been enrolled.
- 4. Press to end the process. To return to normal operation, exit Program Mode (see below).

(For example, you wish to enroll two proximity cards for User 14 and User 15 respectively. Press 💷 💷

(1) (4) (\*). and place the first card in front of the reader (hear 3 beeps) and then within 10 seconds, place the

second card in front of the reader (hear 3 beeps)).

You can continue entering cards in this way, automatically incrementing the User number with each presentation of a proximity card. When finished, press  $\boxed{1}$ .

**Note:** Batch Enrolling will not program Users 297 through 300, as these are *Special Function* User Codes. After a proximity card for User 296 has been Batch Enrolled, the next card presented will enroll as User 301.

#### High Security Access (ProxCard & User Code Access)

Program the lock for High Security Access for User Number 15, with a proximity card and a User Code of 7452 required for access:

- 1. Enter Program Mode (if not in already).
- 2. Press 🔃 📿 🔃 🗂 🔙 💌.
- 3. Lock will beep continuously. Place a new proximity card in front of the reader (under the lock keypad). When the lock beeps three times, the card has been enrolled.
- 4. Press 🚺 📿 🕄 🗊 🗊 🗇 🗐 📿 💌

In order for User 15 to open the Lock, a User Code must be entered and a proximity card must be presented to the PDL6100 Lock. User may enter code or present card *in either order* to open the lock. The sounder will beep for up to 10 seconds, waiting for the User to enter their User Code and present their card.

#### Delete a High Security Access Code

**Note:** Deleting a proximity card associated with a User Number will also delete the User Code programmed for that User Number. Delete the proximity card by not presenting any card for enrollment, as follows:

- 1. Enter Program Mode (if not in already).
- 2. Press 💷 😰 💽 \_ 💽. (Enter the User Number matched to the proximity card you want to delete).

3. Lock will beep continuously. Do not present ANY card during this step. Wait until lock stops beeping, about 10 seconds.

4. Press 💷 to end.

#### **Exit Program Mode**

Hold Down any key for 3 seconds. Program Mode exit is confirmed by several beeps. You are now in normal operation.

#### **Re-enter Program Mode**

If you wish to re-enter Program Mode, key-in your new 6-digit Master Code, and press [...].

You are now ready to mount and install your PDL series lock and give out your User Codes. Before installation, it is suggested you test and verify that all User Codes entered are active (see below).

## **Testing the Codes Entered**

#### Verifying Basic Keypad User Codes

Test a valid User Code:

 VALID CODE - The Green LED will flash momentarily and the sounder will beep a few times after a valid code is entered.
 INVALID CODE - The RED LED will flash several times and the sounder will beep several times after an invalid code is entered. Use Function 2 to re-program the code.

#### Verifying Proximity Card and Keyfob Access

Test a programmed proximity card or keyfob:

- Present the Programmed proximity card (or keyfob ) to the proximity reader in front of the lock.
- VALID CARD The Green LED will flash momentarily and the sounder will beep a few times after a valid card or keyfob has been presented to the lock.
- **INVALID CARD** The RED LED will flash several times and the sounder will beep several times after an invalid valid card or keyfob has been presented to the lock. Use Function 2 to re-program the code.

#### Verifying High Security Access (Proximity Card and User Code)

- Test proximity card programmed for High Security Access. The proximity card (or keyfob) and a User Code are both required for access.
- 1. Enter the User Code for the User Number programmed for High Security Access. The sounder will beep slowly for up to 10 seconds.
- 2. Present the proximity card programmed for the same User Number.

User may enter User Code or present the proximity card in *either* order to open the lock. The sounder will beep for up to 10 seconds, waiting for the User to enter User Code or to present the proximity card / keyfob. **Note:** Do not present the proximity card / keyfob and enter the User Code simultaneously.

# **Programming Functions--Overview**

| Function 1                                                                                                    | Change Master Code                                                                                                    | See page 15                                                                                                    |
|----------------------------------------------------------------------------------------------------|----------------------------------------------------------------------------------------------------|----------------------------------------------------------------------------------------------------|
| Function 2                                                                                                    | Add/Delete/Change User Codes                                                                                                    | See page 15                                                                                                    |
| Function 3                                                                                                    | User Disable (By User Number)                                                                                                    | See page 16                                                                                                    |
| Function 4                                                                                                    | User Enable (By User Number)                                                                                                    | See page 16                                                                                                    |
| Function 5                                                                                                    | User Enable with Timeout                                                                                                    | See page 16                                                                                                    |
| Function 6                                                                                                    | Enable Total User Lockout                                                                                                    | See page 16                                                                                                    |
| Function 7                                                                                                    | Disable Total User Lockout                                                                                                    | See page 16                                                                                                    |
| Function 8                                                                                                    | Reserved                                                                                                    |                                                                                                    |
| Function 9                                                                                                    | Enable User 300 (Service Code)                                                                                                    | See page 16                                                                                                    |
| Function 10                                                                                                    | Erase All Users Except the<br>Master Code                                                                                                    | See page 16                                                                                                    |
| Function 11                                                                                                    | Reserved                                                                                                    |                                                                                                    |
| Function 12                                                                                                    | Clear All Schedules and Timeout<br>Functions                                                                                                    | See page 17                                                                                                    |
| Function 13                                                                                                    | Clear All Timeout Functions                                                                                                    | See page 17                                                                                                    |
| Function 14 - 17                                                                                                    | Group 1-4 Disable                                                                                                    | See page 17                                                                                                    |
| Function 18                                                                                                    | Disable All Groups                                                                                                    | See page 17                                                                                                    |
| Function 19 - 22                                                                                                    | Group 1-4 Enable                                                                                                    | See page 17                                                                                                    |
| Function 23                                                                                                    | Enable All Groups                                                                                                    | See page 17                                                                                                    |
| Function 24                                                                                                    | Reserved                                                                                                    |                                                                                                    |
|                                                                                                    |                                                                                                    |                                                                                                    |
| Function 25 - 28                                                                                                    | Group Disable with Timeout                                                                                                    | See page 18                                                                                                    |
| Function 25 - 28<br>Function 29                                                                                                    | Group Disable with Timeout<br>Disable All Groups with Timeout                                                                                                    | See page 18<br>See page 18                                                                                                    |
| Function 25 - 28<br>Function 29<br>Function 30 - 33                                                                                                    | Group Disable with Timeout<br>Disable All Groups with Timeout<br>Group Enable with Timeout                                                                                                    | See page 18<br>See page 18<br>See page 18                                                                                                    |
| Function 25 - 28<br>Function 29<br>Function 30 - 33<br>Function 34                                                                                                    | Group Disable with Timeout<br>Disable All Groups with Timeout<br>Group Enable with Timeout<br>Disable All Groups with Timeout                                                                                                    | See page 18<br>See page 18<br>See page 18<br>See page 18<br>See page 18                                                                                                    |
| Function 25 - 28<br>Function 29<br>Function 30 - 33<br>Function 34<br>Function 35                                                                                                    | Group Disable with Timeout<br>Disable All Groups with Timeout<br>Group Enable with Timeout<br>Disable All Groups with Timeout<br>Group Add/Delete Association                                                                                                    | See page 18<br>See page 18<br>See page 18<br>See page 18<br>See page 18<br>See page 18                                                                                                    |
| Function 25 - 28<br>Function 29<br>Function 30 - 33<br>Function 34<br>Function 35<br>Function 36 - 37                                                                                                    | Group Disable with Timeout<br>Disable All Groups with Timeout<br>Group Enable with Timeout<br>Disable All Groups with Timeout<br>Group Add/Delete Association<br>Reserved                                                                                                    | See page 18<br>See page 18<br>See page 18<br>See page 18<br>See page 18<br>See page 18                                                                                                    |
| Function 25 - 28<br>Function 29<br>Function 30 - 33<br>Function 34<br>Function 35<br>Function 36 - 37<br>Function 38                                                                                                    | Group Disable with Timeout<br>Disable All Groups with Timeout<br>Group Enable with Timeout<br>Disable All Groups with Timeout<br>Group Add/Delete Association<br>Reserved<br>Set Date                                                                                                    | See page 18<br>See page 18<br>See page 18<br>See page 18<br>See page 18<br><br>See page 19                                                                                                    |
| Function 25 - 28<br>Function 29<br>Function 30 - 33<br>Function 34<br>Function 35<br>Function 36 - 37<br>Function 38<br>Function 39                                                                                                | Group Disable with Timeout<br>Disable All Groups with Timeout<br>Group Enable with Timeout<br>Disable All Groups with Timeout<br>Group Add/Delete Association<br>Reserved<br>Set Date<br>Set Time                                                                                                    | See page 18<br>See page 18<br>See page 18<br>See page 18<br>See page 18<br><br>See page 19<br>See page 19                                                                                           |
| Function 25 - 28<br>Function 29<br>Function 30 - 33<br>Function 34<br>Function 35<br>Function 36 - 37<br>Function 38<br>Function 39<br>Function 40                                                                                 | Group Disable with Timeout<br>Disable All Groups with Timeout<br>Group Enable with Timeout<br>Disable All Groups with Timeout<br>Group Add/Delete Association<br>Reserved<br>Set Date<br>Set Time<br>Set Weekday                                                                                                    | See page 18<br>See page 18<br>See page 18<br>See page 18<br>See page 18<br><br>See page 19<br>See page 19<br>See page 19                                                                            |
| Function 25 - 28<br>Function 29<br>Function 30 - 33<br>Function 34<br>Function 35<br>Function 36 - 37<br>Function 38<br>Function 39<br>Function 40<br>Function 41                                                                  | Group Disable with Timeout<br>Disable All Groups with Timeout<br>Group Enable with Timeout<br>Disable All Groups with Timeout<br>Group Add/Delete Association<br>Reserved<br>Set Date<br>Set Time<br>Set Weekday<br>Daylight Saving Time Start Date                                                                                                    | See page 18<br>See page 18<br>See page 18<br>See page 18<br>See page 18<br><br>See page 19<br>See page 19<br>See page 19<br>See page 19<br>See page 19                                              |
| Function 25 - 28<br>Function 29<br>Function 30 - 33<br>Function 34<br>Function 35<br>Function 36 - 37<br>Function 38<br>Function 39<br>Function 40<br>Function 41<br>Function 42                                                   | Group Disable with Timeout<br>Disable All Groups with Timeout<br>Group Enable with Timeout<br>Disable All Groups with Timeout<br>Group Add/Delete Association<br>Reserved<br>Set Date<br>Set Time<br>Set Weekday<br>Daylight Saving Time Start Date<br>Daylight Saving Time End Date                                                                                 | See page 18<br>See page 18<br>See page 18<br>See page 18<br>See page 18<br><br>See page 19<br>See page 19<br>See page 19<br>See page 19<br>See page 19<br>See page 19                               |
| Function 25 - 28<br>Function 29<br>Function 30 - 33<br>Function 34<br>Function 35<br>Function 36 - 37<br>Function 38<br>Function 39<br>Function 40<br>Function 41<br>Function 42<br>Function 43                                    | Group Disable with Timeout<br>Disable All Groups with Timeout<br>Group Enable with Timeout<br>Disable All Groups with Timeout<br>Group Add/Delete Association<br>Reserved<br>Set Date<br>Set Time<br>Set Weekday<br>Daylight Saving Time Start Date<br>Daylight Saving Time End Date                                                                                 | See page 18<br>See page 18<br>See page 18<br>See page 18<br>See page 18<br><br>See page 19<br>See page 19<br>See page 19<br>See page 19<br>See page 19<br>See page 19<br>See page 19<br>See page 20 |
| Function 25 - 28<br>Function 29<br>Function 30 - 33<br>Function 34<br>Function 35<br>Function 36 - 37<br>Function 38<br>Function 39<br>Function 40<br>Function 41<br>Function 42<br>Function 43<br>Function 44                     | Group Disable with Timeout<br>Disable All Groups with Timeout<br>Group Enable with Timeout<br>Disable All Groups with Timeout<br>Group Add/Delete Association<br>Reserved<br>Set Date<br>Set Time<br>Set Weekday<br>Daylight Saving Time Start Date<br>Daylight Saving Time End Date<br>Speed Up Clock                                                               | See page 18<br>See page 18<br>See page 18<br>See page 18<br>See page 18<br>See page 18<br>See page 19<br>See page 19<br>See page 19<br>See page 19<br>See page 19<br>See page 20<br>See page 20     |
| Function 25 - 28<br>Function 29<br>Function 30 - 33<br>Function 34<br>Function 35<br>Function 36 - 37<br>Function 38<br>Function 39<br>Function 40<br>Function 41<br>Function 42<br>Function 43<br>Function 44<br>Function 45 - 46 | Group Disable with Timeout<br>Disable All Groups with Timeout<br>Group Enable with Timeout<br>Disable All Groups with Timeout<br>Group Add/Delete Association<br>Reserved<br>Set Date<br>Set Date<br>Set Time<br>Set Weekday<br>Daylight Saving Time Start Date<br>Daylight Saving Time End Date<br>Speed Up Clock<br>Slow Down Clock<br>Passage Mode Enable/Disable | See page 18<br>See page 18<br>See page 18<br>See page 18<br>See page 18<br><br>See page 19<br>See page 19<br>See page 19<br>See page 19<br>See page 19<br>See page 20<br>See page 20<br>See page 20 |

| Function 48                                                                                                    | Enable Passage Mode                                                                                                    | See page 21                                                                                                    |
|----------------------------------------------------------------------------------------------------|----------------------------------------------------------------------------------------------------|----------------------------------------------------------------------------------------------------|
| Function 49                                                                                                    | Disable Passage Mode                                                                                                    | See page 21                                                                                                    |
| Function 50                                                                                                    | Return Lock to Normal Passage<br>Mode Schedule                                                                                                    | See page 21                                                                                                    |
| Function 51                                                                                                    | Passage Mode Configuration                                                                                                    | See page 21                                                                                                    |
| Function 52 - 54                                                                                                    | Pass Time                                                                                                    | See page 21                                                                                                    |
| Function 55                                                                                                    | Reserved                                                                                                    |                                                                                                    |
| Function 56                                                                                                    | Reserved                                                                                                    |                                                                                                    |
| Function 57                                                                                                    | Reserved                                                                                                    |                                                                                                    |
| Function 58                                                                                                    | Reserved                                                                                                    |                                                                                                    |
| Function 59                                                                                                    | Reserved                                                                                                    |                                                                                                    |
| Function 60                                                                                                    | Number of Attempt Before<br>Lockout                                                                                                    | See page 22                                                                                                    |
| Function 61                                                                                                    | Set the Attempts Lockout Time                                                                                                    | See page 22                                                                                                    |
| Function 62 - 63                                                                                                    | Reserved                                                                                                    |                                                                                                    |
| Function 64 - 65                                                                                                    | Disable/Enable Remote Input                                                                                                    | See page 22                                                                                                    |
| Function 66                                                                                                    | Ambush Code                                                                                                    | See page 22                                                                                                    |
| Function 67                                                                                                    | Add Relay/System Features                                                                                                    | See page 23                                                                                                    |
| Function 68                                                                                                    | Delete All Relay Functions and<br>System Options added by<br>Function 67                                                                                                    | See page 23                                                                                                    |
|                                                                                                    |                                                                                                    |                                                                                                    |
| Function 69 - 70                                                                                                    | Enable/Disable Enter Key                                                                                                    | See page 24                                                                                                    |
| Function 69 - 70<br>Function 71                                                                                                    | Enable/Disable Enter Key<br>Reserved                                                                                                    | See page 24                                                                                                    |
| Function 69 - 70<br>Function 71<br>Function 72 - 73                                                                                                    | Enable/Disable Enter Key<br>Reserved<br>Scheduled Enable/Disable<br>Passage Mode                                                                                                    | See page 24<br><br>See page 24                                                                                                    |
| Function 69 - 70<br>Function 71<br>Function 72 - 73<br>Function 74 - 77                                                                                                    | Enable/Disable Enter Key<br>Reserved<br>Scheduled Enable/Disable<br>Passage Mode<br>Schedule Enable Group 1 - 4                                                                                                    | See page 24<br><br>See page 24<br>See page 24                                                                                                    |
| Function 69 - 70<br>Function 71<br>Function 72 - 73<br>Function 74 - 77<br>Function 78                                                                                                    | Enable/Disable Enter Key<br>Reserved<br>Scheduled Enable/Disable<br>Passage Mode<br>Schedule Enable Group 1 - 4<br>Schedule Enable All Groups                                                                                                    | See page 24<br><br>See page 24<br>See page 24<br>See page 24                                                                                                    |
| Function 69 - 70<br>Function 71<br>Function 72 - 73<br>Function 74 - 77<br>Function 78<br>Function 79 - 82                                                                                                    | Enable/Disable Enter Key<br>Reserved<br>Scheduled Enable/Disable<br>Passage Mode<br>Schedule Enable Group 1 - 4<br>Schedule Enable All Groups<br>Schedule Disable Group 1 - 4                                                                                                    | See page 24<br><br>See page 24<br>See page 24<br>See page 24<br>See page 24                                                                                                    |
| Function 69 - 70<br>Function 71<br>Function 72 - 73<br>Function 74 - 77<br>Function 78<br>Function 79 - 82<br>Function 83                                                                                                    | Enable/Disable Enter Key<br>Reserved<br>Scheduled Enable/Disable<br>Passage Mode<br>Schedule Enable Group 1 - 4<br>Schedule Enable All Groups<br>Schedule Disable Group 1 - 4                                                                                                    | See page 24<br><br>See page 24<br>See page 24<br>See page 24<br>See page 24<br>See page 24                                                                                                    |
| Function 69 - 70<br>Function 71<br>Function 72 - 73<br>Function 74 - 77<br>Function 78<br>Function 79 - 82<br>Function 83<br>Function 84 - 87                                                                                                    | Enable/Disable Enter Key<br>Reserved<br>Scheduled Enable/Disable<br>Passage Mode<br>Schedule Enable Group 1 - 4<br>Schedule Enable All Groups<br>Schedule Disable Group 1 - 4<br>Schedule Disable Groups<br>Quick Schedules - Enable Group                                                                                                    | See page 24<br><br>See page 24<br>See page 24<br>See page 24<br>See page 24<br>See page 24<br>See page 24<br>See page 25                                                                                                    |
| Function 69 - 70<br>Function 71<br>Function 72 - 73<br>Function 74 - 77<br>Function 78<br>Function 79 - 82<br>Function 83<br>Function 84 - 87<br>Function 88                                                                                                    | Enable/Disable Enter Key<br>Reserved<br>Scheduled Enable/Disable<br>Passage Mode<br>Schedule Enable Group 1 - 4<br>Schedule Enable All Groups<br>Schedule Disable Group 1 - 4<br>Schedule Disable All Groups<br>Quick Schedules - Enable Group<br>Passage Mode<br>(Open Time Window)                                                                                                    | See page 24<br><br>See page 24<br>See page 24<br>See page 24<br>See page 24<br>See page 24<br>See page 25<br>See page 25                                                                                                    |
| Function 69 - 70<br>Function 71<br>Function 72 - 73<br>Function 74 - 77<br>Function 78<br>Function 79 - 82<br>Function 83<br>Function 84 - 87<br>Function 88<br>Function 88                                                                                                    | Enable/Disable Enter Key<br>Reserved<br>Scheduled Enable/Disable<br>Passage Mode<br>Schedule Enable Group 1 - 4<br>Schedule Enable All Groups<br>Schedule Disable Group 1 - 4<br>Schedule Disable All Groups<br>Quick Schedules - Enable Group<br>Passage Mode<br>(Open Time Window)<br>Passage Mode<br>(Close Time Window)                                                                                                    | See page 24<br><br>See page 24<br>See page 24<br>See page 24<br>See page 24<br>See page 24<br>See page 25<br>See page 25<br>See page 25                                                                                                    |
| Function 69 - 70<br>Function 71<br>Function 72 - 73<br>Function 74 - 77<br>Function 78<br>Function 79 - 82<br>Function 83<br>Function 84 - 87<br>Function 88<br>Function 89<br>Function 90                                                                                                    | Enable/Disable Enter Key<br>Reserved<br>Scheduled Enable/Disable<br>Passage Mode<br>Schedule Enable Group 1 - 4<br>Schedule Enable All Groups<br>Schedule Disable Group 1 - 4<br>Schedule Disable All Groups<br>Quick Schedules - Enable Group<br>Passage Mode<br>(Open Time Window)<br>Passage Mode<br>(Close Time Window)<br>Relay Activation<br>(Open Time Window)                                                                                                    | See page 24<br><br>See page 24<br>See page 24<br>See page 24<br>See page 24<br>See page 24<br>See page 25<br>See page 25<br>See page 25<br>See page 25<br>See page 26                                                                                                    |
| Function 69 - 70<br>Function 71<br>Function 72 - 73<br>Function 74 - 77<br>Function 78<br>Function 79 - 82<br>Function 83<br>Function 84 - 87<br>Function 88<br>Function 89<br>Function 90<br>Function 91                                                                                      | Enable/Disable Enter Key<br>Reserved<br>Scheduled Enable/Disable<br>Passage Mode<br>Schedule Enable Group 1 - 4<br>Schedule Enable All Groups<br>Schedule Disable Group 1 - 4<br>Schedule Disable All Groups<br>Quick Schedules - Enable Group<br>Passage Mode<br>(Open Time Window)<br>Passage Mode<br>(Close Time Window)<br>Relay Activation<br>(Open Time Window)<br>Relay Activation<br>(Close Time Window)                                                                                                    | See page 24<br><br>See page 24<br>See page 24<br>See page 24<br>See page 24<br>See page 25<br>See page 25<br>See page 25<br>See page 25<br>See page 26<br>See page 26                                                                                                    |
| Function 69 - 70<br>Function 71<br>Function 72 - 73<br>Function 74 - 77<br>Function 78<br>Function 79 - 82<br>Function 83<br>Function 84 - 87<br>Function 88<br>Function 89<br>Function 90<br>Function 91<br>Function 92                                                                       | Enable/Disable Enter Key<br>Reserved<br>Scheduled Enable/Disable<br>Passage Mode<br>Schedule Enable Group 1 - 4<br>Schedule Enable All Groups<br>Schedule Disable Group 1 - 4<br>Schedule Disable All Groups<br>Quick Schedules - Enable Group<br>Passage Mode<br>(Open Time Window)<br>Passage Mode<br>(Close Time Window)<br>Relay Activation<br>(Open Time Window)<br>Relay Activation<br>(Close Time Window)<br>Enable Group 4<br>(Open Time Window)                                                                                           | See page 24<br><br>See page 24<br>See page 24<br>See page 24<br>See page 24<br>See page 25<br>See page 25<br>See page 25<br>See page 25<br>See page 26<br>See page 27                                                                                                    |
| Function 69 - 70<br>Function 71<br>Function 72 - 73<br>Function 74 - 77<br>Function 78<br>Function 79 - 82<br>Function 83<br>Function 84 - 87<br>Function 88<br>Function 89<br>Function 90<br>Function 91<br>Function 92<br>Function 93                                                        | Enable/Disable Enter Key<br>Reserved<br>Scheduled Enable/Disable<br>Passage Mode<br>Schedule Enable Group 1 - 4<br>Schedule Enable All Groups<br>Schedule Disable Group 1 - 4<br>Schedule Disable All Groups<br>Quick Schedules - Enable Group<br>Passage Mode<br>(Open Time Window)<br>Passage Mode<br>(Close Time Window)<br>Relay Activation<br>(Open Time Window)<br>Relay Activation<br>(Close Time Window)<br>Enable Group 4<br>(Open Time Window)<br>Enable Group 4<br>(Close Time Window)                                                  | See page 24<br>See page 24<br>See page 24<br>See page 24<br>See page 24<br>See page 24<br>See page 25<br>See page 25<br>See page 25<br>See page 25<br>See page 26<br>See page 26<br>See page 27<br>See page 27                                                                                                    |
| Function 69 - 70<br>Function 71<br>Function 72 - 73<br>Function 74 - 77<br>Function 78<br>Function 79 - 82<br>Function 83<br>Function 84 - 87<br>Function 88<br>Function 89<br>Function 90<br>Function 91<br>Function 92<br>Function 93<br>Function 94                                         | Enable/Disable Enter Key<br>Reserved<br>Scheduled Enable/Disable<br>Passage Mode<br>Schedule Enable Group 1 - 4<br>Schedule Enable All Groups<br>Schedule Disable Group 1 - 4<br>Schedule Disable Group 1 - 4<br>Schedule Disable All Groups<br>Quick Schedules - Enable Group<br>Passage Mode<br>(Open Time Window)<br>Passage Mode<br>(Close Time Window)<br>Relay Activation<br>(Open Time Window)<br>Relay Activation<br>(Close Time Window)<br>Enable Group 4<br>(Open Time Window)<br>Enable Group 4<br>(Close Time Window)<br>Disable Radio | See page 24 See page 24 See page 24 See page 24 See page 24 See page 24 See page 25 See page 25 See page 25 See page 26 See page 26 See page 27 See page 27 See page 27                                                                                                    |
| Function 69 - 70<br>Function 71<br>Function 72 - 73<br>Function 74 - 77<br>Function 78<br>Function 79 - 82<br>Function 83<br>Function 84 - 87<br>Function 84 - 87<br>Function 88<br>Function 90<br>Function 90<br>Function 91<br>Function 92<br>Function 93<br>Function 94<br>Function 95 - 98 | Enable/Disable Enter Key<br>Reserved<br>Scheduled Enable/Disable<br>Passage Mode<br>Schedule Enable Group 1 - 4<br>Schedule Enable All Groups<br>Schedule Disable Group 1 - 4<br>Schedule Disable Group 1 - 4<br>Schedule Disable All Groups<br>Quick Schedules - Enable Group<br>Passage Mode<br>(Open Time Window)<br>Passage Mode<br>(Close Time Window)<br>Relay Activation<br>(Open Time Window)<br>Relay Activation<br>(Close Time Window)<br>Enable Group 4<br>(Close Time Window)<br>Disable Radio<br>Reserved                             | See page 24<br>See page 24<br>See page 24<br>See page 24<br>See page 24<br>See page 24<br>See page 25<br>See page 25<br>See page 25<br>See page 26<br>See page 27<br>See page 27<br>Se |

| USERS                                                                                                    |                                                  |                         |                                                                                      |
|----------------------------------------------------------------------------------------------------|--------------------------------------------------|-------------------------|--------------------------------------------------------------------------------------|
| 1. New Master Code (User Number 1)                                                                                                    |                                                  | []<br>(New Master Code) | (Confirm New Master Co                                                               |
| <ul> <li>Master Code must be 6 digits-only.</li> <li>Master Code is Keypad Code Access only.</li> <li>Factory Default = 123456</li> </ul> |                                                  | Μ                       |                                                                                      |
| See "Lock Design Overview" on page 5 for more inf                                                                                         | ormation about Master (                          | Codes.                  |                                                                                      |
| Cards (for User Numbers 2-5000)<br>(Entering a "User Code" / "PIN No. Code" into t                                                        | the lock programming)                            |                         |                                                                                      |
|                                                                                                    |                                                  | (User Num               | ber) (User Code)                                                                     |
| (Ente                                                                                                    | ring a Proximity Card)                           | (User Num               | ber) (User Code)<br>[Beep Beep Beep]<br>(Present card to reade<br>within 10 seconds) |
| (Ente                                                                                                    | ring a Proximity Card)<br>(Deleting Entire User) | (User Num               | <ul> <li></li></ul>                                                                  |

### Lock Defaults for PDL6100

Users added will default to a Group Association and a Programming Level ability as follows:

| USER TYPE                  | USER NUMBER | GROUP DEFAULT<br>ASSOCIATION | MINIMUM PROGRAM<br>LEVEL (See page 6) |
|----------------------------|-------------|------------------------------|---------------------------------------|
| Master Code                | 1           | -                            | М                                     |
| Installer Codes            | 2 & 3       | none                         | 4                                     |
| Manager Codes              | 4 - 6       | none                         | 3                                     |
| Supervisor Codes           | 7 - 9       | none                         | 2                                     |
| (Reserved)                 | 10 - 11     | none                         |                                       |
| Basic User Codes           | 12 - 50     | none                         | none                                  |
| Basic User Codes Group 1   | 51 - 100    | 1                            | none                                  |
| Basic User Codes Group 2   | 101 - 150   | 2                            | none                                  |
| Basic User Codes Group 3   | 151 - 200   | 3                            | none                                  |
| Basic User Codes Group 4   | 201 - 250   | 4                            | none                                  |
| Basic User Codes           | 251 - 296   | none                         | none                                  |
| Quick Enable User 300 Code | 297         | none                         | none                                  |
| (Reservedsee page 7)       | 298         | none                         | none                                  |
| Guard Tour Code*           | 299         | none                         | none                                  |
| Service Code               | 300         | none                         | none                                  |
| Basic User Codes           | 301-5000    | none                         | none                                  |

\*This code is a *Non-Pass* code and therefore does not allow passage through the door.

| <ul> <li>User Number must be between 2 and 5000.</li> <li>NOTE: Will Enable/Disable Users even if the User is associated<br/>Number and their associated User Code. If the disabled User C<br/>(with 1 long and 5 short beeps) indicating that the User Code end</li> </ul>                                                                                                    | d with an enabled 0<br>Code is entered, the<br>xists in memory, bu                                                                                                    | Group. Use Feature 3 to<br>lock will flash 1 Green<br>it is disabled. Function                                                                                                    | o disable a specific User<br>and 4 Red Flashes<br>4 will "undo" Function 3. | 2 |
|----------------------------------------------------------------------------------------------------|----------------------------------------------------------------------------------------------------|----------------------------------------------------------------------------------------------------|-----------------------------------------------------------------------------|---|
| 3. Disable User                                                                                                    | 3                                                                                                    | (User Number)                                                                                                    | *                                                                           |   |
| 4. Enable User                                                                                                    |                                                                                                    | (User Number)                                                                                                    | *                                                                           |   |
| <b>5. User Enable with Timeout</b><br>(Enter Timeout, XXX Hours)<br>(This Function enabled through keypad only)                                                                                                    |                                                                                                    | (User Number)                                                                                                    | (XXX Hours)                                                                 |   |
| <ul> <li>With Function 5, User Numbers must be between 2-5000,</li> <li>Function 5 can <i>temporarily</i> override a disabled User (disab</li> <li>Since this is a temporary feature, Function 5 can only be end to be an end to be an</li></ul> | hours must be betw<br>led using Function<br>nabled using the k<br>ffice, but when he                                                                                                  | ween 001-999.<br>3 above).<br>eypad.<br>does, enable him for hi                                                                                                    | is 8 hour work day by entering                                              |   |
| • NOTE: Up to 4 Timeout Functions may be pending at any than 4 Timeout Functions.                                                                                                    | one time. An erro                                                                                                    | r beep will sound when                                                                                                    | attempting to program more                                                  |   |
|                                                                                                    |                                                                                                    |                                                                                                    |                                                                             |   |
| User Lockout Mode                                                                                                    |                                                                                                    |                                                                                                    |                                                                             |   |
| User Lockout Mode<br>Prevents all User Codes (Except User 1 Code) from operatin<br>functions or schedules (including a DL-Windows data transfer<br>enabled with Function 7. Note: Does not change the User e<br>currently in Passage Mode (door "unlocked") and Function<br>Passage Mode.                                                                                                    | ng the lock. <b>Note:</b><br>r) will re-enable Us<br>enable/disable stat<br>6 is programmed,                                                                                          | No other programmin<br>sers. Users <u>must</u> be re<br>us. <b>Note:</b> If the lock i<br>the lock will remain i                                                                  | g <b>M</b><br><del>2</del> -<br>is<br>in                                    |   |
| User Lockout Mode<br>Prevents all User Codes (Except User 1 Code) from operatin<br>functions or schedules (including a DL-Windows data transfer<br>enabled with Function 7. Note: Does not change the User e<br>currently in Passage Mode (door "unlocked") and Function<br>Passage Mode.<br>6. Enable Total User Lockout Mode<br>(This Function enabled through keypad only)                                                                                                    | ng the lock. <b>Note:</b><br>r) will re-enable Us<br>enable/disable stat<br>6 is programmed,                                                                                          | No other programmin<br>sers. Users <u>must</u> be re<br>us. <b>Note:</b> If the lock i<br>the lock will remain i                                                                  | g <b>M</b><br>e-<br>is<br>in                                                |   |
| User Lockout Mode Prevents all User Codes (Except User 1 Code) from operatin functions or schedules (including a DL-Windows data transfere enabled with Function 7. Note: Does not change the User e currently in Passage Mode (door "unlocked") and Function Passage Mode. 6. Enable Total User Lockout Mode (This Function enabled through keypad only) 7. Disable Total User Lockout Mode (This Function enabled through keypad only)                                                                                                    | ng the lock. <b>Note:</b><br>r) will re-enable Us<br>enable/disable stat<br>6 is programmed,                                                                                          | No other programmin<br>sers. Users <u>must</u> be re<br>us. <b>Note:</b> If the lock i<br>the lock will remain i                                                                  | g <b>M</b><br>e-<br>is<br>in                                                |   |
| User Lockout Mode Prevents all User Codes (Except User 1 Code) from operatin functions or schedules (including a DL-Windows data transfere enabled with Function 7. Note: Does not change the User e currently in Passage Mode (door "unlocked") and Function Passage Mode. 6. Enable Total User Lockout Mode (This Function enabled through keypad only) 7. Disable Total User Lockout Mode (This Function enabled through keypad only) 8. Reserved                                                                                                    | ng the lock. <b>Note:</b><br>r) will re-enable Us<br>enable/disable stat<br>6 is programmed,                                                                                          | No other programmin<br>sers. Users <u>must</u> be re<br>us. <b>Note:</b> If the lock i<br>, the lock will remain i                                                                | g <b>M</b><br>e-<br>is<br>n                                                 |   |
| User Lockout Mode Prevents all User Codes (Except User 1 Code) from operatir functions or schedules (including a DL-Windows data transfe enabled with Function 7. Note: Does not change the User e currently in Passage Mode (door "unlocked") and Function Passage Mode.  6. Enable Total User Lockout Mode (This Function enabled through keypad only)  7. Disable Total User Lockout Mode (This Function enabled through keypad only)  8. Reserved  9. Enable User 300 (Service Code)                                                                                                    | ng the lock. <b>Note:</b><br>r) will re-enable Us<br>enable/disable stat<br>6 is programmed,                                                                                          | No other programmin<br>sers. Users <u>must</u> be re<br>us. <b>Note:</b> If the lock i<br>the lock will remain i                                                                  | g <b>M</b><br>e-<br>is<br>n                                                 |   |
| User Lockout Mode Prevents all User Codes (Except User 1 Code) from operatin functions or schedules (including a DL-Windows data transfe enabled with Function 7. Note: Does not change the User e currently in Passage Mode (door "unlocked") and Function Passage Mode.  6. Enable Total User Lockout Mode (This Function enabled through keypad only)  7. Disable Total User Lockout Mode (This Function enabled through keypad only)  8. Reserved 9. Enable User 300 (Service Code)  Service Code is a One-Time-Only Code. Once it is used, it NOTE: User Number 297 is used to reset Service Code this Manual" on page 7 for more information and examples                                                                                                    | ng the lock. Note:<br>r) will re-enable Us<br>enable/disable stat<br>6 is programmed,<br>6 is [6]<br>6]<br>7]<br>7]<br>7]<br>7]<br>7]<br>7]<br>7]<br>7]<br>7]<br>7]<br>7]<br>7]<br>7] | No other programmin<br>sers. Users <u>must</u> be re<br>us. <b>Note:</b> If the lock i<br>, the lock will remain i  *  *  *  abled again.<br>nology Used in<br>Users 297-300.     | g M<br>e-<br>is<br>n                                                        |   |
| User Lockout Mode Prevents all User Codes (Except User 1 Code) from operatin functions or schedules (including a DL-Windows data transfere enabled with Function 7. Note: Does not change the User of currently in Passage Mode (door "unlocked") and Function Passage Mode.  6. Enable Total User Lockout Mode (This Function enabled through keypad only)  7. Disable Total User Lockout Mode (This Function enabled through keypad only)  8. Reserved  9. Enable User 300 (Service Code)  Service Code is a One-Time-Only Code. Once it is used, it NOTE: User Number 297 is used to reset Service Code this Manual" on page 7 for more information and examples  10. Erase All Users Except the Master Code (This Function enabled through keypad only)                                                                                                    | ng the lock. Note:<br>r) will re-enable Us<br>enable/disable stat<br>6 is programmed,<br>()<br>()<br>()<br>()<br>()<br>()<br>()<br>()<br>()<br>()<br>()<br>()<br>()                   | No other programmin<br>sers. Users <u>must</u> be re<br>us. <b>Note:</b> If the lock i<br>, the lock will remain i<br>*<br>*<br>mabled again.<br>nology Used in<br>Users 297-300. | g M<br>e-<br>is<br>n<br>2                                                   | 3 |

| Programmir                                                                                                    | ng Functions                                                                                                    | s (cont'd)                                                                                                    |
|----------------------------------------------------------------------------------------------------|----------------------------------------------------------------------------------------------------|----------------------------------------------------------------------------------------------------|
| CLEAR FUNCTIONS                                                                                                    |                                                                                                    |                                                                                                    |
| 12. Clear All Schedules and Timeout Fu                                                                                                    | nctions 💽 🗖 🖸                                                                                                    |                                                                                                    |
| Function 12 clears all programmed <i>Schedules</i> and all <i>T</i><br>Function 13 below). Function 12 will clear all of the follow<br>5, 25 through 34 and Function 47. <b>Note:</b> Function 12 als<br>Function 12, your Scheduled/Timeout features must be ma<br><b>NOTE:</b> Up to 4 Timeout Functions may be pending at<br>program more than 4 Timeout Functions. This Function of<br>will remain. | <i>Timeout Functions</i> . (To clear All<br>ring: All Schedule Functions 72 t<br>so resets Passage Mode and any<br>anually re-programmed.<br>any one time. An error beep v<br>only disables the timeout; the eve | Timeout Functions only, see       3         hrough 93, Timeout Functions       3         disabled Groups. After using       3         vill sound when attempting to nt associated with the timeout       3 |
| <b>13. Clear All Timeout Functions</b><br>(This Function enabled through keypad only)                                                                                                    |                                                                                                    |                                                                                                    |
| Function 13 clears all <i>Timeout Functions</i> . (To clear All Function 13 will clear all of the following: All Timeout Fun Scheduled/Timeout features must be manually re-program <b>NOTE:</b> Up to 4 Timeout Functions may be pending at program more than 4 Timeout Functions. This Function c will remain.                                                                                        | Schedules and Timeout Function<br>ctions 5, 25-34 and Function 47.<br>nmed.<br>any one time. An error beep v<br>only disables the timeout; the eve                                                               | ons, see Function 12 above). 3<br>After using Function 12, your<br>vill sound when attempting to<br>nt associated with the timeout                                                                         |
| Group Enable/Disable<br>Enter the functions below to Enable/Disable Groups. Functions 14 - 23 a mediately, and are always overridden by future scheduled the lock programming                                                                                                    | ctions 14 - 23 will each override<br>are temporary, take effect im-<br>events that already exist within                                                                                                    | 2                                                                                                    |
|                                                                                                    |                                                                                                    |                                                                                                    |
| 14. Disable Group 1                                                                                                    |                                                                                                    |                                                                                                    |
| 15. Disable Group 2                                                                                                    |                                                                                                    |                                                                                                    |
| 16. Disable Group 3                                                                                                    | (L) (G) (*)                                                                                                    | 1. Disabled Users                                                                                                    |
| 17. Disable Group 4                                                                                                    |                                                                                                    | 2. Enabled Groups<br>3. Disabled Groups<br>4. Enabled Users                                                                                                    |
| 18. Disable All Groups                                                                                                    |                                                                                                    | The Priority Order details which Function                                                                                                    |
| 19. Enable Group 1                                                                                                    | <b>(1) (9) (*)</b>                                                                                                    | others. For example, as per the list above,<br>Enabled Users have the lowest priority,                                                                                                    |
| 20. Enable Group 2                                                                                                    |                                                                                                    | and other Functions can affect the status<br>of these Users. Disabling a Group                                                                                                    |
| 21. Enable Group 3                                                                                                    |                                                                                                    | enabled Users in that Group, disabling<br>them. Enabling Groups (Functions 19-23)                                                                                                    |
| 22. Enable Group 4                                                                                                    |                                                                                                    | will take priority over those tasks lower in<br>the list, and finally disabling a User<br>(Eurotion 3) takes priority over all other                                                                       |
| 23. Enable All Groups                                                                                                    | <b>() () ()</b>                                                                                                    | tasks listed.                                                                                                    |
| 4 Decembed                                                                                                    |                                                                                                    |                                                                                                    |

GROUPS

NOTE: Clear All Timeout Functions by entering Function 13.

2

#### Group Enable/Disable with Timeout (Enter Timeout, XXX Hours)

(Functions 25-34 are enabled through the keypad only)

- Hours must be between 001-999. Enter the functions below to Enable/Disable Groups for the amount of time entered in hours.
   NOTE: Only 4 Timeout Functions are allowed at any one time. An error beep will sound when attempting to program more than 4 Timeout Functions. Functions 25 34 will each override existing scheduled events. Therefore, Functions 25 34 are temporary, take effect immediately, and are always overridden by future scheduled events that already exist within the lock programming. NOTE: Functions 25-34 are enabled through the keypad only.
- Example: All 15 members of the Accounting Department are members of Group 4, and a schedule programmed in the department's door lock reflects their normal working hours of 9 AM through 5 PM, Monday through Friday. But one day a special event occurs, and all Accounting Department members are requested to stay an extra hour until 6 PM. Therefore, at 5 PM, the manager (wishing to temporarily enable Group 4 users for an extra hour) enters Program Mode and presses: 1 33 1 0001 \*. Likewise, if the manager wished to send his department home early at 3 PM, the manager could enter 1 28 1 0002 \*.

| <b>25</b> . Timed Disable Group 1 | 12 5               | [] (XXX Hours)                                   |
|-----------------------------------|--------------------|--------------------------------------------------|
| <b>26</b> . Timed Disable Group 2 |                    | (XXX Hours)                                      |
| <b>27.</b> Timed Disable Group 3  |                    | (XXX Hours)                                      |
| <b>28.</b> Timed Disable Group 4  |                    | (XXX Hours)                                      |
| 29. Timed Disable All Groups      | (L) (2) (9)        | [] (XXX Hours)                                   |
| <b>30.</b> Timed Enable Group 1   |                    | [] (XXX Hours)                                   |
| <b>31.</b> Timed Enable Group 2   |                    | (XXX Hours)                                      |
| <b>32</b> . Timed Enable Group 3  | <b>(1) (3) (2)</b> | (XXX Hours)                                      |
| <b>33.</b> Timed Enable Group 4   | <b>() (3)</b>      | (XXX Hours)                                      |
| 34. Timed Enable All Groups       |                    | (XXX Hours)                                      |
| 35. Group Add/Delete Association  | <b>(1) (3) (5)</b> | []       []         (User Number)       (Groups) |

As per the chart on page 8, the lock's default programming from the factory associates certain User Numbers with certain Groups. To override these default Group associations, Function 35 manually associates (or disassociates) a selected User with a selected Group. During programming, Groups not selected are then disassociated from the User. Function 35 is helpful when the number of Users you wish to add to a Group outgrows the number of User Numbers defaulted to a Group (50); or if an existing User joins a department and you wish to simply add them to a Group. • User Number must be between 2 and 5000; Groups 1-4 (to associate with User) may be selected. Add Example: To associate User 67 with Groups 1, 2 and 4; Enter: **1 3 5 1 6 7 1 1 2 4 \* Delete Example**: To remove all Group associations for User 67; Enter: **1 3 5 1 6 7 \* NOTE:** If a User is associated with more than one Group, **all** associated Groups would have to be disabled before the User is disabled.

#### 36 - 37. Reserved

| J                                                                                                    | ing Functions (cont'd)                                                                                                    |   |
|----------------------------------------------------------------------------------------------------|----------------------------------------------------------------------------------------------------|---|
| CLOCK SETTINGS                                                                                                    |                                                                                                    |   |
| 38. Set Date                                                                                                    | (Date)                                                                                                    |   |
| Use Month Day Year format - MMDDYY - Single digit     Enter ONLY the last two digits of the year                                                                                                    | months and days are entered with a preceding zero. 3                                                                                                    |   |
| For Example:         March 8, 2002; Enter:           3         8         1         0         3         0         8                                                                                                    |                                                                                                    |   |
| 39. Set Time                                                                                                    | (Time)                                                                                                    |   |
| <ul> <li>Time must be 4 digits</li> <li>Use 24 Hour Format (add 12 hours to program PM time)</li> </ul>                                                                                                    | ne) 3                                                                                                    |   |
| For Example: To set time to 8:25PM;<br>Enter: C 3 9 C C C C C                                                                                                    | 5 *                                                                                                    |   |
| For Example: To set time to 8:25AM;                                                                                                    |                                                                                                    |   |
| Enter: 💽 🕄 🧐 😨 💽 🚳 📿 🖸                                                                                                    |                                                                                                    |   |
| 40. Set Weekday                                                                                                    | (Day)                                                                                                    |   |
|                                                                                                    |                                                                                                    |   |
| 41. Daylight Saving Time Start Date                                                                                                    |                                                                                                    |   |
| <b>41. Daylight Saving Time Start Date</b><br>The manner in which Daylight Saving Time (DST) is o<br>accommodate these regional differences. Function 41<br>allows the entry of a <i>DST End Date</i> (month, day and w<br>(4) (1) (1) (1) (1) (1) (1) (1) (1) (1) (1                                                                                                    | DST. All locks leave the factory with DST enabled and pre-programmed to the DOT):                                                                                                    | 4 |
| <b>41. Daylight Saving Time Start Date</b><br>The manner in which Daylight Saving Time (DST) is o<br>accommodate these regional differences. Function 41<br>allows the entry of a <i>DST End Date</i> (month, day and w<br><b>41110000*</b> to disable D<br>following start and end dates (for the USA beginning 200<br><b>• Default DST Start Date</b> : March, Week 2, Sunday (<br><b>• Default DST Start Date</b> : March, Week 2, Sunday (                                                                                                    | DST starting Month, Month, Week, Day)<br>(DST Starting Month, Month, Week, Day)<br>bobserved varies with location, therefore the DST adjustment is fully flexible to<br>allows the entry of a <i>DST Start Date</i> (month, day and week), and Function 42<br>week). DST begins and ends at 2AM on the programmed date. Enter<br>DST. All locks leave the factory with DST enabled and pre-programmed to the<br>DOT:<br>("Second Sunday in March")<br>bedry ("Eirst Sunday in March")                                                                                                    | 4 |
| <ul> <li>41. Daylight Saving Time Start Date</li> <li>The manner in which Daylight Saving Time (DST) is o accommodate these regional differences. Function 41 allows the entry of a DST End Date (month, day and w</li> <li>1000000000000000000000000000000000000</li></ul>                                                                                                    | DST Starting Month, Month, Week, Day)<br>Debserved varies with location, therefore the DST adjustment is fully flexible to<br>allows the entry of a <i>DST Start Date</i> (month, day and week), and Function 42<br>week). DST begins and ends at 2AM on the programmed date. Enter<br>DST. All locks leave the factory with DST enabled and pre-programmed to the<br>DO7):<br>("Second Sunday in March")<br>hday ("First Sunday in November")<br>S:<br>4 1 [ <u>M M W D</u> ] * where "M M W D" represents:                                                                                                    | 4 |
| <ul> <li>41. Daylight Saving Time Start Date</li> <li>The manner in which Daylight Saving Time (DST) is o accommodate these regional differences. Function 41 allows the entry of a DST End Date (month, day and w</li> <li>10000 * to disable D</li> <li>following start and end dates (for the USA beginning 200</li> <li>Default DST Start Date: March, Week 2, Sunday (</li> <li>Default DST End Date: November, Week 1, Sunday (</li> <li>Default DST End Date: November, Week 1, Sunday (</li> <li>To program the DST start date using the keypad, press:</li> <li>"M M" = Two digits of the month (01 through preceding zero).</li> <li>"W" = Single digit for "week of the month" (va</li> </ul>                                                                                                    | <ul> <li>▲ 1 ▲ [ M M W D ] ★ (DST Starting Month, Month, Week, Day)</li> <li>Dobserved varies with location, therefore the DST adjustment is fully flexible to allows the entry of a <i>DST Start Date</i> (month, day and week), and Function 42 week). DST begins and ends at 2AM on the programmed date. Enter ▲ DST. All locks leave the factory with DST enabled and pre-programmed to the D07):</li> <li>("Second Sunday in March")</li> <li>Inday ("First Sunday in November")</li> <li>▲ 1 ▲ [ M M W D ] ★ where "M M W D" represents:</li> <li>Inday through December. Single digit months are entered with a alid entries are 1-5 where "1" is the first week, "2" is the second week, "3" is the second week, "3" is the second week.</li> </ul>                                                                                                    | 4 |
| <ul> <li>41. Daylight Saving Time Start Date</li> <li>The manner in which Daylight Saving Time (DST) is o accommodate these regional differences. Function 41 allows the entry of a DST End Date (month, day and w</li> <li>1 1 0 0 0 * to disable D</li> <li>following start and end dates (for the USA beginning 200</li> <li>Default DST Start Date: March, Week 2, Sunday 6</li> <li>Default DST End Date: November, Week 1, Sund</li> <li>To program the DST start date using the keypad, press:</li> <li>"M M" = Two digits of the month (01 through preceding zero).</li> <li>"W" = Single digit for "week of the month" (vat third week, "4" is the fourth week and "5" is the last</li> <li>"D" = Day of the week (valid entries are 1-7: 1 for Friday and 7 for Saturday).</li> </ul>                                                                                                    | <ul> <li>Image: Image: Image:</li></ul> | 4 |
| <ul> <li>41. Daylight Saving Time Start Date</li> <li>The manner in which Daylight Saving Time (DST) is o accommodate these regional differences. Function 41, allows the entry of a DST End Date (month, day and we are allowed to a DST End Date (month, day and we are allowed to a DST End Date (month, day and we are allowed to a DST End Date (month, day and we are allowed to a DST End Date (month, day and we are allowed to a DST End Date (month, day and we are allowed to a DST End Date (month, day and we are allowed to a DST End Date (month, day and we are allowed to a DST Start Date: November, Week 2, Sunday (monthed to a DST End Date: November, Week 1, Sunday (monthed to a DST End Date: November, Week 1, Sunday (monthed to a DST End Date: November, week 1, Sunday (monthed to a DST End Date: November, Neek 1, Sunday (monthed to a DST End Date: November, Neek 1, Sunday (monthed to a DST End Date: November, Neek 1, Sunday (monthed to a Start date of "second Sunday (monthed to a DST End Date: November, Neek 1, Sunday (monthed to a DST End Date: November, Neek 1, Sunday (monthed to a Start date of "second Sunday (monthed to a Start date of "second Sunday (monthed to a Start date of "second Sunday (monthed to a DST End Date: November, Neek 1, Sunday (monthed to a Start date of "second Sunda</li></ul> | $\begin{bmatrix} A & I & [M & M & W & D] \\ (DST Starting Month, Month, Week, Day) \\ \\ \\ \\ \\ \\ \\ \\ \\ \\ \\ \\ \\ \\ \\ \\ \\ \\ \\$                                                                                                    | 4 |
| <ul> <li>41. Daylight Saving Time Start Date</li> <li>The manner in which Daylight Saving Time (DST) is o accommodate these regional differences. Function 41, allows the entry of a DST End Date (month, day and we are allowed to a DST End Date (month, day and we are allowed to a DST End Date (month, day and we are allowed to a DST End Date (month, day and we are allowed to a DST End Date (month, day and we are allowed to a DST End Date (month, day and we are allowed to a DST End Date (month, day and we are allowed to a DST End Date (month, day and we are allowed to a DST End Date (month, day and we are allowed to a DST End Date: November, Week 2, Sunday (monthed DST End Date: November, Week 1, Sunday (monthed DST End Date: November, Week 1, Sunday (monthed DST End Date: November, Week 1, Sunday (monthed DST End Date: November, Week 1, Sunday (monthed DST End Date: November, Week 1, Sunday (monthed DST End Date)).</li> <li>"M M" = Two digits of the month (01 through preceding zero).</li> <li>"W" = Single digit for "week of the month" (variate the week, "4" is the fourth week and "5" is the last third week, "4" is the fourth week and "5" is the last and the default start date of "second Sunday".</li> <li>Example: To set the default start date of "second Sunday".</li> <li>4. 1. 1. [0.3.2.1] * (0.3.2.1]</li> </ul>                                                                                                    | $\begin{bmatrix} 4 \\ (DST Starting Month, Month, Week, Day) \\ (DST Starting Month, Month, Week, Day) \\ \\ \\ \\ \\ \\ \\ \\ \\ \\ \\ \\ \\ \\ \\ \\ \\ \\ \\$                                                                                                    | 4 |

### CLOCK ADJUST

| Number of seconds to adjust (speed up/slow                                                                                                    | / down) the clock each d                                                                                                    | lay must be be-                                                                                         |                                                                                                    | 4                                                                                                    |
|----------------------------------------------------------------------------------------------------|----------------------------------------------------------------------------------------------------|----------------------------------------------------------------------------------------------------|----------------------------------------------------------------------------------------------------|----------------------------------------------------------------------------------------------------|
| tween 0-55 seconds.<br><b>Note:</b> Repeated use of these Functions are<br>ple, if the clock has <i>already</i> been set to spee<br>found to need an additional 10 seconds, ther                                                                                                    | not "cumulative" (this m<br>d up 10 seconds per da<br>n program 20 seconds u                                                                                                    | eans, for exam-<br>y, and then is<br>sing Function 43)                                                  | Clock Accurac<br>The internal ost<br>racy of ±5 min                                                                             | y<br>cillator is factory calibrated to<br>nutes/year. Changes in ambi                                                            |
| Example 1: Clock is losing 13 seconds ever                                                                                                    | ry day, enter:<br>≆].                                                                                                    |                                                                                                    | curacy of the in<br>dating the corre                                                                                            | nternal clock may be adjusted b                                                                                                  |
| This example assumes that the Clock Adjust                                                                                                    | setting was at the facto                                                                                                    | ry default of zero.                                                                                     | of about 1 mon<br>and then view                                                                                                 | th, re-set the correct time via Fu<br>the Audit Log. Because the                                                                 |
| Example 2: Clock is gaining 13 seconds even                                                                                                    | ery day, enter:                                                                                                    |                                                                                                    | displays both th<br>Time", a daily a                                                                                            | ne "New Clock Time" and the "(<br>accuracy (in seconds) can be de                                                                |
| This example assumes that the Clock Adjust                                                                                                    | setting was at the facto                                                                                                    | ry default of zero.                                                                                     | by taking the c<br>and "New" time                                                                                               | lifference in seconds between<br>s divided by the number of days                                                                 |
| Example 3: To set the clock adjust setting b                                                                                                    | back to the factory defau                                                                                                    | It of zero, enter:                                                                                      | the two Function<br>mum available<br>curacy of the of<br>year before adju                                                       | on 39 entries. <b>Note:</b> Because<br>adjustment is 1 second per day,<br>clock must exceed about 6 min<br>ustment is necessary. |
|                                                                                                    |                                                                                                    |                                                                                                    |                                                                                                    |                                                                                                    |
| <b>13. Speed Up Clock</b><br>This Function enabled through keypad only)                                                                                                    |                                                                                                    | (secon                                                                                                  | _ ] 💽                                                                                                    |                                                                                                    |
| 14. Slow Down Clock                                                                                                    |                                                                                                    | @ [                                                                                                    |                                                                                                    |                                                                                                    |
| (This Function enabled through keypad only)                                                                                                    |                                                                                                    | (secon                                                                                                  | us)                                                                                                    |                                                                                                    |
| (This Function enabled through keypad only)                                                                                                    |                                                                                                    | (secon                                                                                                  | us)                                                                                                    |                                                                                                    |
| This Function enabled through keypad only)                                                                                                    |                                                                                                    | (secon                                                                                                  | us)                                                                                                    |                                                                                                    |
| (This Function enabled through keypad only) PASSAGE MODE                                                                                                    |                                                                                                    | (secon                                                                                                  | us)                                                                                                    |                                                                                                    |
| This Function enabled through keypad only) PASSAGE MODE Passage Mode Enable/Disable                                                                                                    | e - Schedule wil                                                                                                    | (secon                                                                                                  | us)                                                                                                    |                                                                                                    |
| (This Function enabled through keypad only) PASSAGE MODE Passage Mode Enable/Disable Function 45 allows passage through the dog Programmed Schedules <u>will</u> override the sta programmed schedules do <u>not</u> override Pas cause of the temporary nature of these feature                                                                                                    | e - Schedule will<br>or without the need for a<br>ate of the lock when Fur<br>ssage Mode, enable/disa<br>ures, Functions 45-47 c                                                                                               | (secon<br>I Override<br>I User Code. Re-<br>actions 45 and 46<br>able Passage Moc<br>an only be enable  | Lock using Functior<br>are used. If it is red<br>le using Functions d<br>d using the keypad.                                    | n 46. <b>2</b><br>quired that<br>48/49. <b>Note:</b> Be-                                                                         |
| This Function enabled through keypad only) PASSAGE MODE Passage Mode Enable/Disable Function 45 allows passage through the dod Programmed Schedules <u>will</u> override the sta programmed schedules do <u>not</u> override Pass cause of the temporary nature of these feature 45. Enable Passage Mode (This Function enabled through keypad only)                                                                                                    | e - Schedule will<br>or without the need for a<br>ate of the lock when Fur<br>ssage Mode, enable/disa<br>ures, Functions 45-47 ca<br>be<br>ode<br>eypad only)                                                                  | (secon<br>I Override<br>User Code. Re-<br>able Passage Moc<br>an only be enable                         | Lock using Functior<br>are used. If it is red<br>le using Functions 4<br>d using the keypad.                                    | 1 46. <b>2</b><br>quired that<br>48/49. <b>Note:</b> Be-                                                                         |
| (This Function enabled through keypad only)<br>PASSAGE MODE<br>Passage Mode Enable/Disable<br>• Function 45 allows passage through the doo<br>• Programmed Schedules will override the star<br>programmed schedules do not override Pass<br>cause of the temporary nature of these feature<br>45. Enable Passage Mod<br>(This Function enabled through keypad only)                                                                                                    | e - Schedule will<br>or without the need for a<br>ate of the lock when Fur<br>ssage Mode, enable/disa<br>ures, Functions 45-47 ca<br>ode<br>eypad only)<br>ode                                                                 | (secon<br>I Override<br>User Code. Re-lactions 45 and 46<br>able Passage Moc<br>an only be enable       | Lock using Function<br>are used. If it is red<br>le using Functions 4<br>d using the keypad.                                    | 1 46. <b>2</b><br>quired that<br>48/49. <b>Note:</b> Be-                                                                         |
| This Function enabled through keypad only) PASSAGE MODE Passage Mode Enable/Disable Function 45 allows passage through the dod Programmed Schedules will override the sta programmed schedules do not override Pass cause of the temporary nature of these feature 45. Enable Passage Mod (This Function enabled through keypad) (This Function enabled through keypad)                                                                                                    | e - Schedule will<br>or without the need for a<br>ate of the lock when Fur<br>sage Mode, enable/disa<br>ures, Functions 45-47 ca<br>ode<br>eypad only)<br>ode<br>eypad only)<br>de<br>eypad only)                              | (secon<br>I Override<br>I User Code. Re-l<br>actions 45 and 46<br>able Passage Moc<br>an only be enable | Lock using Function<br>are used. If it is red<br>le using Functions 4<br>d using the keypad.<br>*<br>*                          | 1 46. 2<br>quired that<br>48/49. Note: Be-                                                                                       |
| (This Function enabled through keypad only)<br>PASSAGE MODE<br>Passage Mode Enable/Disable<br>• Function 45 allows passage through the doo<br>• Programmed Schedules <u>will</u> override the sta<br>programmed schedules do <u>not</u> override Pass<br>cause of the temporary nature of these feature<br>45. Enable Passage Mod<br>(This Function enabled through keypad<br>(This Function enabled through keypad<br>(This Function enabled through keypad<br>(This Function enabled through keypad<br>Hours must be between 1 - 999.<br>Function 47 allows passage through the door | e - Schedule will<br>or without the need for a<br>ate of the lock when Fur<br>sage Mode, enable/disa<br>ures, Functions 45-47 ca<br>ode<br>eypad only)<br>ode<br>eypad only)<br>de<br>eypad only)<br>cr without the need for a | (secon                                                                                                  | Lock using Function<br>are used. If it is red<br>le using Functions 4<br>d using the keypad.<br>*<br>*<br>*<br>(XXX Hours)<br>* | A 46. 2<br>quired that<br>48/49. Note: Be-                                                                                       |

|                                                                                                    | Programming Functions (cont'o                                                                                                    | <b>( k</b>                                                                                                    |
|----------------------------------------------------------------------------------------------------|----------------------------------------------------------------------------------------------------|----------------------------------------------------------------------------------------------------|
| PERM                                                                                                    | IANENT PASSAGE MODE                                                                                                    |                                                                                                    |
| Passage                                                                                                    | e Mode Enable/Disable - Schedule will <u>not</u> Override                                                                                                    |                                                                                                    |
| <ul> <li>Function</li> <li>Program<br/>schedule<br/>tions 48<br/>enabled</li> </ul>                                                                                                    | n 48 allows passage through the door without the need for a User Code. Re-Lock using Function 49 mmed Schedules will not override the state of the lock using functions 48 and 49. If it is required that les override Passage Mode, Enable/Disable Passage Mode using Functions 45/46. Use Function 53 and/or 49, and therefore return the lock to all pre-existing scheduled functions. <b>Note:</b> Functions 44 during the keypad. <b>Warning:</b> Function 49 will inhibit all scheduled Passage Mode events.                                                                                                    | 9. 2<br>It programmed<br>0 to "undo" Func-<br>8-50 can only be                                                                                                    |
|                                                                                                    | <b>48. Enable Permanent Passage Mode</b> (This Function enabled through keypad only)                                                                                                    |                                                                                                    |
|                                                                                                    | <b>49. Disable Permanent Passage Mode</b> (This Function enabled through keypad only)                                                                                                    |                                                                                                    |
|                                                                                                    | 50. Return Lock to Normal Passage III III III III IIII IIII IIIIIIIIII                                                                                                    |                                                                                                    |
|                                                                                                    | (This Function enabled through keypad only)<br>(Locks will lock or unlock depending on the current schedule). Use Function 50 to "undo" F<br>or 49, and therefore return the lock to all pre-existing scheduled functions.                                                                                                    | functions 48 and/                                                                                                    |
|                                                                                                    |                                                                                                    |                                                                                                    |
| 51. Pass                                                                                                    | NOTE:       See Scheduled functions 72 and 73 for Scheduled Passage Mode.         Sage Mode Configuration       Image: Total Configuration (Mode)         (Mode)       Image: Configuration (Mode)         (Normal):       Passage Mode must be enabled/disabled using Function 45 and 46.       Mode 1 (Normal)                                                                                                    | is the factory de-                                                                                                    |
| <ul> <li>Mode 1 (fault.</li> <li>Mode 2:</li> <li>Mode 3:<br/>Groups 2</li> <li>With Mode 3:<br/>Sage Mode 4</li> <li>With Mode 3:<br/>Sage Mode 4</li> <li>With Mode 3</li> <li>Sage Mode 4</li> <li>Sage Mode 4&lt;</li></ul>                                                                                                    | See Scheduled functions 72 and 73 for Scheduled Passage Mode.<br>Sage Mode Configuration<br>(Mode)<br>(Normal): Passage Mode must be enabled/disabled using Function 45 and 46. Mode 1 (Normal)<br>(Normal): Passage Mode must be enabled/disabled using Function 45 and 46. Mode 1 (Normal)<br>Coup 2 toggles Passage Mode.<br>Coup 2 enables, Group 3 disables Passage Mode. Disable Passage Mode has priority if User is<br>2 and 3.<br>Dode 2, each time any member of Group 2 enters their User Code, they will toggle Passage Mode. For<br>ode is enabled, and a Group 2 User enters their User Code, Passage Mode will be disabled. If a few<br>pup 3 members will always disable Passage Mode. For example, if Passage Mode is already enabled<br>ters their User Code, the Passage Mode status will not be changed due to the Function 51 Mode 3 of<br>ode is already enabled, and a Group 3 User enters their User Code, Passage Mode will become dis                                                                                                    | is the factory de-<br>a member of both<br>or example, if Pas-<br>w seconds later they<br>inable Passage Mode,<br>ed, and a Group 2<br>configuration. If Pas-<br>abled. |
| <ul> <li>51. Pass</li> <li>Mode 1 (fault.</li> <li>Mode 2:</li> <li>Mode 3:<br/>Groups 2</li> <li>With Mode<br/>sage Mode</li> <li>With Mode<br/>and Grou<br/>User entor<br/>sage Mode</li> </ul>                                                                                                    | See Scheduled functions 72 and 73 for Scheduled Passage Mode.     Sage Mode Configuration     (Image: Image:      | is the factory de-<br>a member of both<br>or example, if Pas-<br>w seconds later they<br>mable Passage Mode,<br>ed, and a Group 2<br>configuration. If Pas-<br>abled.  |
| <ul> <li>51. Pass</li> <li>Mode 1 (fault.</li> <li>Mode 2:</li> <li>Mode 3:<br/>Groups 2<br/>With Mode 3:<br/>Groups 2<br/>With Mode 3:<br/>Groups 2</li> <li>With Mode 3:<br/>Groups 2</li> <li>With Mode 3:<br/>Sage Mode 3:<br/>Sage 3:<br/>Sage 3:<br/>Sage 3:<br/>Sag</li></ul> | See Scheduled functions 72 and 73 for Scheduled Passage Mode.  Sage Mode Configuration  (Mode)  (Normal): Passage Mode must be enabled/disabled using Function 45 and 46. Mode 1 (Normal)  (Mode)  (Normal): Passage Mode must be enabled/disabled using Function 45 and 46. Mode 1 (Normal)  (Group 2 toggles Passage Mode.  (Group 2 enables, Group 3 disables Passage Mode. Disable Passage Mode has priority if User is 2 and 3.  Ode 2, each time any member of Group 2 enters their User Code, they will toggle Passage Mode. If a fewerer User Code again, Passage Mode will be enabled. With Mode 3, Group 2 members will always disable Passage Mode. For example, if Passage Mode is already enable thers their User Code, the Passage Mode status will not be changed due to the Function 51 Mode 3 of ode is already enabled, and a Group 3 User enters their User Code, Passage Mode will become dis already enabled, and a Group 3 User enters their User Code, Passage Mode will become dis of the status of a Group 3 User enters their User Code, Passage Mode will become dis already enabled, and a Group 3 User enters their User Code, Passage Mode will become dis already enabled, and a Group 3 User enters their User Code, Passage Mode will become dis already enabled, and a Group 3 User enters their User Code, Passage Mode will become dis of the Function 51 Mode 3 of the passage Mode is already enabled, and a Group 3 User enters their User Code, Passage Mode will become dis of the Function 51 Mode 3 of the passage Mode is already enabled, and a Group 3 User enters their User Code, Passage Mode will become dis of the passage Mode and a Group 3 User enters their User Code, Passage Mode will become dis of the passage Mode is already enabled, and a Group 3 User enters their User Code, Passage Mode will become dis of the passage Mode will become dis of the passage Mode will become dis of the passage Mode is already enabled, and a Group 3 User enters their User Code, Passage Mode will become dis of the passage Mode will become dis of the passage Mode wi | is the factory de-<br>a member of both<br>or example, if Pas-<br>w seconds later they<br>inable Passage Mode,<br>ed, and a Group 2<br>configuration. If Pas-<br>abled. |
| <ul> <li>51. Pass</li> <li>Mode 1 (fault.</li> <li>Mode 2:</li> <li>Mode 3:<br/>Groups 2<br/>With Moor<br/>sage Moor<br/>enter the<br/>and Grou<br/>User entor<br/>sage Moor</li> <li>Pass Tim</li> <li>The Pass Tim</li> <li>When the Participation of the Pass</li> </ul>                                                                                                    | NOTE:       See Scheduled functions /2 and /3 for Scheduled Passage Mode.         sage Mode Configuration       Image: Image: Imag                                                                           | is the factory de-<br>a member of both<br>or example, if Pas-<br>w seconds later they<br>inable Passage Mode,<br>ed, and a Group 2<br>configuration. If Pas-<br>abled. |
| <ul> <li>51. Pass</li> <li>Mode 1 (fault.)</li> <li>Mode 2:</li> <li>Mode 3:<br/>Groups 2<br/>With Mode 3:<br/>Groups 2<br/>With Mode 3:<br/>Groups 2</li> <li>With Mode 3:<br/>Groups 2</li> <li>With Mode 3:<br/>Sage Mode 3</li> <li>Pass Time 1</li> <li>The Pass Time 1</li> <li>The Pass Time 2</li> <li>Change the Feed 3</li> </ul>                                                                                                    | NOTE:       See Scheduled functions 72 and 73 for Scheduled Passage Mode.         sage Mode Configuration <ul> <li></li></ul>                                                                                                    | is the factory de-<br>a member of both<br>or example, if Pas-<br>w seconds later they<br>inable Passage Mode,<br>ed, and a Group 2<br>configuration. If Pas-<br>abled. |
| <ul> <li>51. Pass</li> <li>Mode 1 (fault.)</li> <li>Mode 2:</li> <li>Mode 3:<br/>Groups 2<br/>With Mode<br/>sage Mode and Group<br/>User entres age Mode</li> <li>Pass Tim</li> <li>The Pass Tim</li> <li>The Pass Tim</li> <li>The Pass Tim</li> <li>The Pass Tim</li> <li>The Pass Tim</li> </ul>                                                                                                    | Note:       See Scheduled functions 72 and 73 for Scheduled Passage Mode.         sage Mode Configuration <ul> <li></li></ul>                                                                                                    | is the factory de-                                                                                                    |

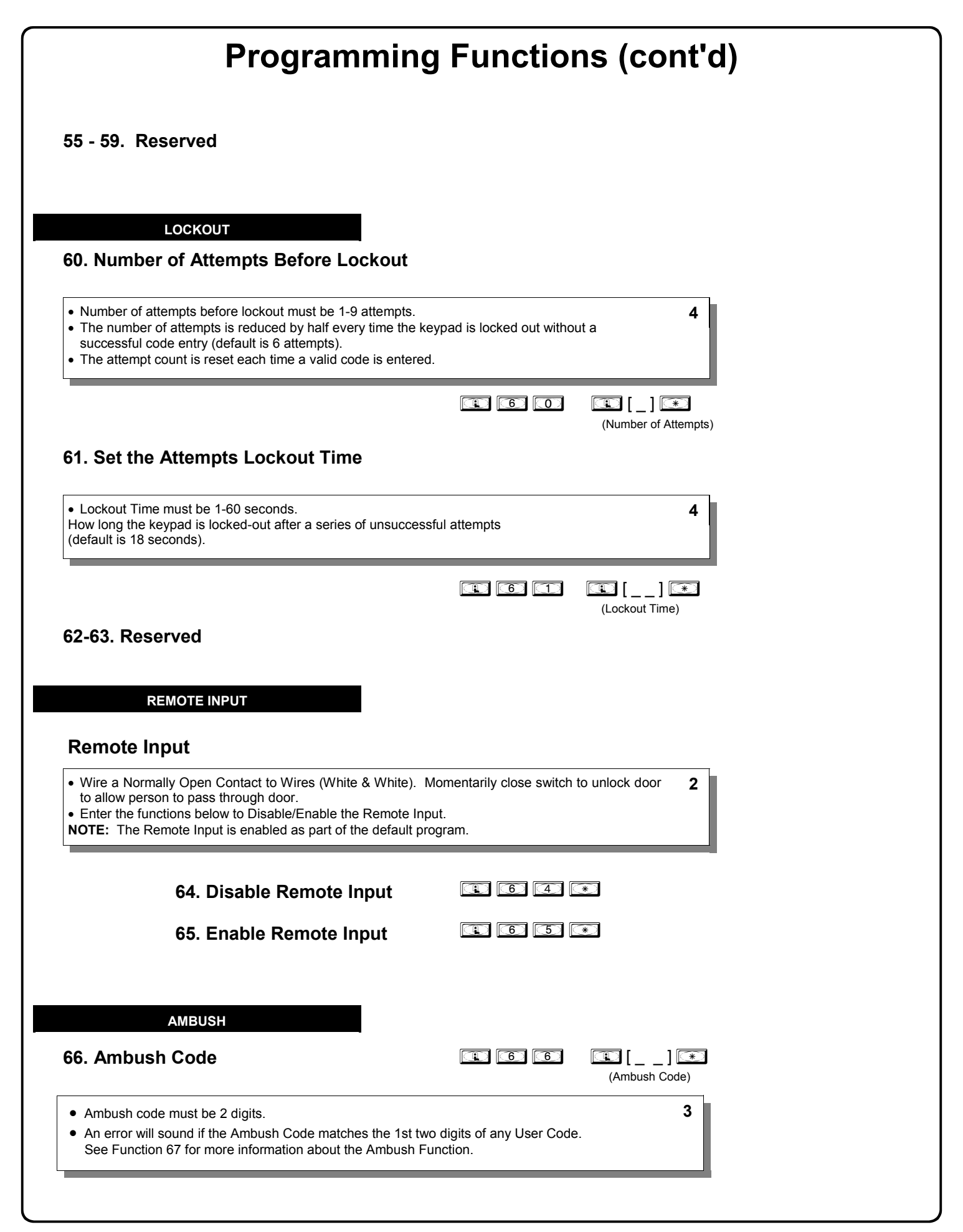

| OVOT |      |  | - 1 | _ |
|------|------|--|-----|---|
| 5151 | I NI |  |     |   |
|      |      |  |     | _ |

#### 67. Add System Features

| 6 | $\bigcirc$ |  |
|---|------------|--|
|   |            |  |

| $\cup$ | L      | _ 1 | <u>*</u> |
|--------|--------|-----|----------|
| (Eve   | ent Nu | ımb | er)      |

|  | ١ |
|--|---|
|  |   |
|  |   |

#### • Relay Features (12-23. Reserved)

Use Function 67 to program **one or more** lock events and the Relay will energize when the programmed event(s) listed below occurs. For example, program **1 6 7 1 3 \*** and when an attempted entry fails (such as a User who enters an incorrect or un-programmed User Code), the Relay will energize for 2 seconds. Note: For more information about the *Remote Input*, see page 10 (Wiring, Remote Input) and page 22 (Function 65).

| 1. | Remote Input switch closed and Function 65 Remote Input enabled.<br>Because the Remote Input is enabled by factory default, the Relay will<br>energize when the Remote Input switch is closed. | 9.  | <b>Lock Out</b> . Relay energizes for 2 seconds when a Lock Out occurs (i.e. number of attempts is exceeded, see Function 60).                                                                                           |
|----|----------------------------------------------------------------------------------------------------|-----|----------------------------------------------------------------------------------------------------|
| 2. | Remote Input switch closed and Function 64 Remote Input dis-<br>abled. If the Remote Input is disabled with Function 64, the Relay will<br>energize when the Remote Input Switch is closed.    | 10. | . <b>Ambush.</b> Relay energizes for 2 seconds when Ambush is tripped. See Function 66, page 22.                                                                                                    |
| 3. | Failed attempted entry. Relay energizes for 2 seconds when an at-<br>tempted User Code entry (or proximity card / keyfob) fails.                                                               | 11. | . First Key Press. Relay energizes for 2 seconds at the first key press of any sequence.                                                                                                    |
| 4. | <b>Disabled User or Group.</b> Relay energizes for 2 seconds when a disabled User or disabled Group member enters a User Code (or proximity card / keyfob).                                    | 31. | Follow Access Granted-No Time Limit.** When a valid User Code is<br>entered into the keypad and the lock unlocks, the Relay energizes for                                                                                |
| 5. | Follow Access Granted. When a valid User Code is entered into the keypad and the lock unlocks, the Relay energizes for 2 seconds. Compare with Event 31.                                       |     | the same amount of time as the programmed Pass Time. (The Pass<br>Time is the length of time the lock stays unlocked after a valid<br>User Code is entered. See functions 52-54). Use this feature for                   |
| 6. | <b>Group 1 User Code.</b> Relay energizes for 2 seconds when a scheduled<br>Group 1 User Code (or proximity card / keyfob) is entered. See<br>Function 90, page 26.                            |     | remote monitoring or other activation as this feature works independ-<br>ently of all other relay options. Programming this feature will supersede<br>all other programmed relay features. Subsequent relay feature pro- |
| 7. | Scheduled Lock Event. Relay energizes for 2 seconds when lock is locked by a Schedule.                                                                                                    |     | gramming will not take effect while this feature is active. Before pro-<br>gramming any other relay features, press 1 6 8 1 0                                                                                            |
| 8. | Scheduled Unlock Event. Relay energizes for 2 seconds when lock is                                                                                                    |     | Los Los C*S to delete this feature.                                                                                                    |

#### • Remote Input Functions

| 29  | Toggle Passage Mode.  | Remote Input toggles Passage Mode   |  |
|-----|-----------------------|-------------------------------------|--|
| 20. | roggie i ussuge moue. | remote input toggles i assage mode. |  |

- Forced Unlock Follows Remote Input.\*\* When Remote Input switch is closed, regardless of the current state of the lock, the lock unlocks for the duration of the Remote Input switch closure.
- 32. Remote Input Disables Unit.\*\* Regardless of the current state, that state will remain unchanged (and keypad will be disabled) for the duration of Remote Input switch closure.
- 34. Forced Lock Follows Remote Input \*\* When Remote Input switch is closed, regardless of the current state of the lock, the lock will lock for the duration of the Remote Input switch closure.

#### System Options

| 24. | . One Time Access for Group 3 | 3 Users*** |
|-----|-------------------------------|------------|
| 25. | . Disable Sounder             |            |
| 26. | . 5 sec. Delayed Entry *      |            |
| 27. | . 15 sec. Delayed Entry *     |            |
| 28. | . 45 sec. Delayed Entry *     |            |
|     |                               | • • •      |

#### Enable Emergency Commands<sup>T</sup>

38. Emergency Commands Enable (default = ON)

39. User Lockout on Emergency (default = ON)

\*\*\*\* Feature 24, "One Time Access for Group 3 Users", allows the creation of multiple 'one time only' User Codes. When activated, an entry by a Group 3 User allows entry only once, then user becomes disabled. Note: When the User Code is entered for the first time and access is granted, the Event Log will read "Entry" followed by "User Disabled". If the User Code is entered a second time, access will be denied, and the Event Log will read "User Denied Access". To Enable the Feature: Enter Program Mode and enter the key sequence [1] [5] [7] [1] [2] [4] [\*]. To assign the selected User Codes to Group 3: For example, to assign User Number 15 to Group 3, press: [1] [3] [5] [1] [3] [\*].

<sup>†</sup> Emergency Commands are disabled until a download from DL-Windows is performed. If a Function 67 or 68 (Clear Relay) is performed, Emergency Commands are turned off.

#### **Ambush Function**

- 1. Connect relay to a device able to properly monitor dry contacts for an Ambush condition.
- 2. Program the Relay for Ambush Tripped using Program Function 67(10) above.
- 3. Set the Ambush Code using Program Function 66.
- 4. When the Ambush Code is entered followed by a valid User Code, the relay will close for 2 seconds.
  - Notes: The Ambush Code defaults to 99. An error will sound if you try to program a new User Code starting with the Ambush Code.

#### 68. Delete All Relay Features added by Function 67.

| Enter 💽 6 | $\bigcirc$ | $\bigcirc \bigcirc \bigcirc \circledast$ | to delete all Rela | y Features added b | y Function 67. |
|-----------|------------|------------------------------------------|--------------------|--------------------|----------------|
|-----------|------------|------------------------------------------|--------------------|--------------------|----------------|

4

4

| Programming Functions (cont'd)             |                                                                                                    |                                                 |                                       |                                                 |  |
|--------------------------------------------|----------------------------------------------------------------------------------------------------|-------------------------------------------------|---------------------------------------|-------------------------------------------------|--|
|                                            | ENTER KEY                                                                                                    |                                                 |                                       |                                                 |  |
| Enter Key                                  |                                                                                                    |                                                 |                                       |                                                 |  |
| When this function     Examples:     1 2 3 | nction is enabled, the User must press 💽 after a allows User Codes to be subsets of other User Co                                                                                                    | any valid User Code e<br>odes.                  | entry. Therefore,                     | 4                                               |  |
|                                            | Image: Constraint of the state of the state of the s | same lock.<br><sup>-</sup> User Code to enter F | Program Mode.                         |                                                 |  |
|                                            | 69. Enable 📧 as Enter Key                                                                                                    | <b>() ()</b>                                    | *                                     |                                                 |  |
|                                            | 70. Disable 📧 as Enter Key                                                                                                    |                                                 | *                                     |                                                 |  |
|                                            | 71. Reserved                                                                                                    |                                                 |                                       |                                                 |  |
| Scheduled                                  | SCHEDULES<br>Passage and Group                                                                                                    | NOTE: Clear All Sc<br>To set the                | hedule and Timeo<br>time, see Functio | out Functions by entering Function 12.<br>n 39. |  |
| Use the function                           | ns below to enable Passage Mode and enable/disa                                                                                                    | able Groups at the tim                          | ne programmed.                        | 3                                               |  |
| • For day e                                | or Saturday, 8 for Monday to Friday, 9 for Saturday                                                                                                    | y and Sunday, and 01                            | for all days of wee                   | <u>6 for</u><br><u>ek</u> .                     |  |
|                                            |                                                                                                    |                                                 |                                       |                                                 |  |
| Passage<br>Mode                            | 72. Schedule Enable Passage<br>Mode ("Unlock")                                                                                                    |                                                 | []<br>(Day)                           | (Time)                                          |  |
|                                            | 73. Schedule Disable Passage<br>Mode ("Lock")                                                                                                    |                                                 | [_]<br>(Day)                          | (Time)                                          |  |
| Groups                                     | 74. Schedule Enable Group 1                                                                                                    |                                                 | [_]<br>(Day)                          | (Time)                                          |  |
|                                            | 75. Schedule Enable Group 2                                                                                                    |                                                 | []<br>(Day)                           | (Time)                                          |  |
|                                            | 76. Schedule Enable Group 3                                                                                                    |                                                 | [_]<br>(Day)                          | [] 💌<br>(Time)                                  |  |
|                                            | 77. Schedule Enable Group 4                                                                                                    |                                                 | []<br>(Day)                           | (Time)                                          |  |
|                                            | 78. Schedule Enable All Groups                                                                                                    | (1) (7) (8)                                     | []<br>(Day)                           | (Time)                                          |  |
|                                            | 79. Schedule Disable Group 1                                                                                                    | <b>() (</b> )                                   | []<br>(Day)                           | (Time)                                          |  |
|                                            | 80. Schedule Disable Group 2                                                                                                    |                                                 | []<br>(Day)                           | (Time)                                          |  |
|                                            | 81. Schedule Disable Group 3                                                                                                    |                                                 | []<br>(Day)                           | (Time)                                          |  |
|                                            | 82. Schedule Disable Group 4                                                                                                    | <b>(1) (8) (2)</b>                              | []<br>(Dav)                           | (Time)                                          |  |
|                                            | 83. Schedule Disable All Groups                                                                                                    | <b>R 3</b>                                      | [_]<br>(Day)                          | (Time)                                          |  |

#### QUICK SCHEDULES

#### **Quick Schedules - Enable Group**

For your convenience, your lock comes pre-programmed with Quick Schedules, which, when programmed, enable Groups for popular blocks of time. Group members will be enabled during the blocks of time defined below, but will still need to enter their User Codes into the keypad to unlock the lock. Group number must be 1-4; enter the number of the Group that is to be enabled for the time specified by the Quick •

Schedules below.

**Note:** These Quick Schedules can **only** be programmed through the keypad (not through DL-Windows), and existing Quick Schedules **will be over-written** by schedules downloaded from DL-Windows. Therefore, after downloading any DL-Windows schedules, be sure to re-program your Quick Schedules into your Lock Program.

| <b>84. Business Quick Schedule</b><br>7AM-5PM, Monday - Friday<br>(This Function enabled through keypad only)                                                                                                    |                                                                                         | [_] (Group)                                  |                                         |   |
|----------------------------------------------------------------------------------------------------|-----------------------------------------------------------------------------------------|----------------------------------------------|-----------------------------------------|---|
| <b>85. Day Quick Schedule</b><br>7AM-5PM, All days, Sunday - Saturd<br>(This Function enabled through keypad only)                                                                                                    | <b>(1)</b> (3) (5)<br>Jay                                                               | (Group)                                      |                                         |   |
| <b>86. Evening Quick Schedule</b><br>3PM-1AM, All days<br>(This Function enabled through keypad only)                                                                                                    | <b>R 8</b> 6                                                                            | (Group)                                      |                                         |   |
| <b>87. Night Quick Schedule</b><br>11PM-9AM, All days<br>(This Function enabled through keypad only)                                                                                                    |                                                                                         | (Group)                                      |                                         |   |
| SCHEDULES GROUP 1 ACTIVATED                                                                                                    |                                                                                         |                                              |                                         |   |
| Scheduled Passage Mode (Group 1 Activa                                                                                                    | ated)                                                                                   |                                              |                                         |   |
| Functions 88 and 89 allow you to set up a window of time wher<br>Passage Mode will be activated, allowing anyone to enter. <b>Not</b><br>pad. For additional information, see "Group 1 Activated Featur                                                            | re if any <b>Group 1</b> User<br>te: This feature can or<br>res" on page 28.            | Code is entered with<br>Ily be programmed u  | nin this window,<br>Ising the lock key- | 3 |
| <ul> <li>For the day enter: <u>1 for Sunday</u>, <u>2 for Monday</u>, <u>3 for Tuesday</u><br/><u>Saturday</u>, <u>8 for Monday to Friday</u>, <u>9 for Saturday and Sunday</u></li> <li>Enter time of day in 24 hour format (for example, for 2:15 PM)</li> </ul> | <u>/, 4 for Wednesday, 5 f</u><br>/, and <u>0 for all days of ν</u><br>/, enter 14:15). | <u>or Thursday, 6 for F</u><br><u>week</u> . | <u>riday, 7 for</u>                     |   |
|                                                                                                    |                                                                                         |                                              |                                         |   |
| <b>88. Passage Mode</b><br>(Open Time Window)<br>(This Function enabled through keypad only)                                                                                                    |                                                                                         | []<br>(Day)                                  | (Time)                                  |   |
| 89. Passage Mode<br>(Close Time Window)<br>(This Function enabled through keypad only)                                                                                                    | <b>()</b>                                                                               | []<br>(Day)                                  | (Time)                                  |   |

3

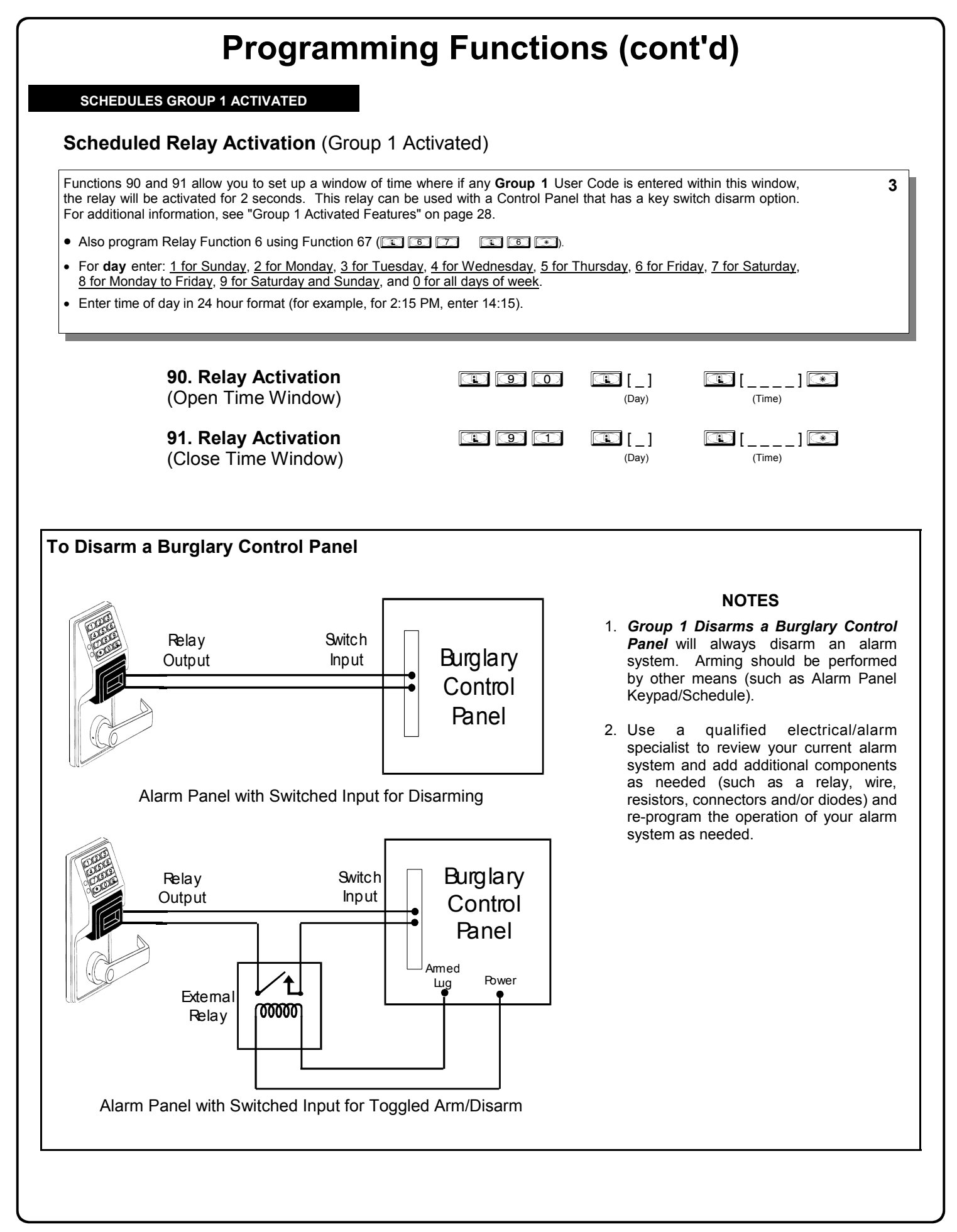

#### Scheduled Group 4 Enable (Group 1 Activated)

Functions 92 and 93 allow you to set up a window of time where if any **Group 1** User Code is entered within this window, Group 4 members will be enabled. (Group 4 members will still need to enter their User Codes to enter). For additional information, see "Group 1 Activated Features" on page 28.

- For day enter: <u>1 for Sunday</u>, <u>2 for Monday</u>, <u>3 for Tuesday</u>, <u>4 for Wednesday</u>, <u>5 for Thursday</u>, <u>6 for Friday</u>, <u>7 for Saturday</u>, <u>8 for Monday to Friday</u>, <u>9 for Saturday and Sunday</u>, and <u>0 for all days of week</u>.
- Enter time of day in 24 hour format (for example, for 2:15 PM, enter 14:15).

| <b>92. Enable Group 4</b><br>(Open Time Window)<br>(This Function enabled through keypad only)                                                                                                    | <b>.</b> 9 2                                                                        | []<br>(Day)                  | (Time)                                                                                                    |   |
|----------------------------------------------------------------------------------------------------|-------------------------------------------------------------------------------------|------------------------------|----------------------------------------------------------------------------------------------------|---|
| <b>93. Enable Group 4</b><br>(Close Time Window)<br>(This Function enabled through keypad only)                                                                                                    | E 9 3                                                                               | []<br>(Day)                  | (Time)                                                                                                    |   |
| Disable Radio Signal                                                                                                    |                                                                                     |                              |                                                                                                    |   |
| <b>94. Disable Radio</b><br>(This Function enabled through keypad only)                                                                                                    | 94                                                                                  |                              |                                                                                                    |   |
| Disables the radio signal (RF) link inside the lock, rendering all w<br>When using a lock without the DL-Windows RF link, it is highly r<br>lock. If enrollment in a wireless system should be desired late<br>PROGRAMMING" procedure (see page 10) or through the use<br>enroll and reprogram the lock through the DL-Windows interface | vireless communication<br>ecommended to enter<br>er, simply restart the l<br>of the | this comman<br>ock either th | ected lock inoperative.<br>In to disable all radio access to the<br>rough the power up "ERASE ALL<br>OOOT command, then | 3 |
| 95 - 98. Reserved                                                                                                    |                                                                                     |                              |                                                                                                    |   |
| CLEAR ALL PROGRAMMING                                                                                                    |                                                                                     |                              |                                                                                                    |   |
| 99. Clear All Lock Programming                                                                                                    |                                                                                     |                              |                                                                                                    |   |

Μ

Clears all programming, and returns lock to factory default settings. Audit Trail contents are maintained.

3

### **Groups and Scheduled Group 1 Examples**

The following examples detail the more advanced features of the PDL series locks. Although all features and device functions can be programmed using the lock keypad, when programming becomes more complex you may find it easier to use DL-Windows software to program your Alarm Lock security lock. For more information, contact your Alarm Lock security professional.

#### Assign a User to Two Groups

Create a User 101 (all Users 101-150 are members of Group 2 by default) and include User 101 in Group 3 (as well as the default Group 2).

- 1. Enter Program Mode (if not in already).
- 2. Using Function 2, create User 101 with a User Code of "789": Press 1 2 1 1 0 1 1 7 8 9 .
- 3. Using Function 35, make User 101 a member of Group 2 and 3:

   Press (1) (3) (5) (1) (0) (1) (1) (2) (3) (\*)
- 4. Exit Program Mode.

**Note:** See step 3 above--although User 101 is by default a member of Group 2, you must include Group 2 when using Function 35 or the Group 2 association will be removed.

The example to add Users to Group 2 and Group 3 has been selected due to the fact that Group 1 Activated Functions require that a member of Group 1 enter their User Code to activate the Function, and it may become necessary to assign Users to Groups.

#### Group 1 Activated Features: Functions 88/89, 90/91 and 92/93

- Function 88 and 89 allow for a window of time to be created where if any Group 1 User Code is entered within the programmed window, *Passage Mode* will be activated (the device physically unlocks, allowing passage for all). If a Group 1 User does not enter their User Code during the specified window, Functions 88/89 remain inactive.
- Function 90 and 91 allow for a window of time to be created where if any Group 1 User Code is entered within the programmed window, an internal *Relay* will be activated for 2 seconds. This Relay can be used with a burglar alarm control panel that has a key switch disarm option. See **To Disarm a Burglary Control Panel** on page 26. If a Group 1 User does not enter their User Code during the specified window, Functions 90/91 remain inactive.
- Function 92 and 93 allow for a window of time to be created where if any Group 1 User Code is entered within the programmed window, the User Codes in Group 4 will be enabled. If a Group 1 User does not enter their User Code during the specified window, Functions 92/93 remain inactive. Companies typically use this feature to allow Group 1 Managers the ability to enable all Group 4 staff members during a certain window of time.

The following examples illustrate how Functions 88-93 can be programmed into your PDL Series lock via the keypad:

**Functions 88/89**: Use Function 88 to set an *Open Time Window* (during which the Group 1 User must enter their User Code), and then use Function 89 to set the time to close the Window. Re-lock the door at night manually (Function 46).

- 1. Enter Program Mode (if not in already).
- 2. Using Function 2, create User 4 with a User Code of "456789": Press 1 2 1 4 4 5 6 7 8 9 \*
- 3. Because User 4 does not have a default Group association, make User 4 a member of Group 1 using Function 35: Press 1 3 5 1 4 1 1 \*.
- 4. Use Function 88 and Function 89 (see page 25) to designate Passage Mode as being between the hours of 8:30 A.M. and 10 A.M. for all days of the week:

Function 88 (Open Window Time) = 8:30 A.M.: Press 💷 🛞 🛞 💷 💽 💷 💭 🕄 🕄 🔘 💌

Function 89 (Close Window Time) = 10:00 A.M.: Press 💷 📧 💿 💷 💽 🐨

5. Exit Program Mode (hold down any key for 3 seconds).

The lock will now be put in Passage Mode (device physically unlocked) if User 4 (or any Group 1 member) enters their User Code between 8:30 A.M. and 10 A.M. If a Group 1 User does not enter their User Code during the specified window, Functions 88/89 remain inactive

- The device will have to be manually locked each night by entering the following command using Function 46:
- The device can also be programmed to automatically lock (disable Passage Mode) each night at 5 P.M. by using Function 73:
- Remember to exit Function Mode when programming is complete.

### Groups and Scheduled Group 1 Examples (cont'd.)

**Functions 90/91**: Use Function 90 and 91 (see page 26) to create a window of time where if any Group 1 User Code is entered within the programmed window, a *Relay* will be activated for 2 seconds. The Relay can be configured to disarm a burglary control panel. See page 26.

- 1. Enter Program Mode (if not in already).
- 2. Connect Relay to a burglar control panel with switch input for disarming.
- 3. Using Function 2, create User 4 with a User Code of "456789": Press 1 2 1 4 5 6 7 8 9
- 4. Because User 4 does not have a default Group association, make User 4 a member of Group 1 using Function 35: Press 1 3 5 1 4 1 1 1.
- Use Function 90 to set the time to open the window (8:30 A.M. all days of the week) allowing any Group 1 member to close the Relay for 2 seconds. Note: Only 1 Relay closure will occur even if another member of Group 1 enters their User Code. Use Function 91 to set the time to close the window (10 A.M. for all days of the week):

Function 90 (Open Window Time) = 8:30 A.M.: Press 😰 🧐 💽 🗣 💽 📽 🕄 💽 💌

Function 91 (Close Window Time) = 10:00 A.M.: Press 💷 🗐 🗊 🗊 🗊 🗊 🗊 🗊 🐨

6. Exit Program Mode (hold down any key for 3 seconds).

- The Relay will close, one time only, when a member of Group 1 enters their User Code between 8:30AM and 10:00AM. If a Group 1 User does not enter their User Code during the specified window, Functions 90/91 remain inactive
  - The alarm panel will have to be armed at night by the User or by an automatic schedule function of the alarm panel.

**Functions 92/93**: Use Function 92 and 93 (see page 27) to create a window of time where if any Group 1 User Code is entered within the programmed window, *Group 4 Users* will be enabled.

- 1. Enter Program Mode (if not in already).
- Using Function 2, create User 4 with a User Code of "456789":
   Press 1 2 1 4 5 6 7 8 9 \*
- 3. Because User 4 does not have a default Group association, make User 4 a member of Group 1 using Function 35: Press 1 3 5 1 4 1 1 .
- Using Function 17, disable Group 4. (Group 4 will need to be "disabled" before it can be "enabled" later).
   Press I T T F.
- Use Function 92 to set the time to open the window (8:30 A.M. all days of the week) allowing any Group 1 member to enable Group 4. Use Function 93 to set the time to close the window (10:00 A.M. all days of the week).

Function 92 (Open Window Time) = 8:30 A.M.: Press 1 9 2 1 0 1 0 8 3 0 \*

Function 93 (Close Window Time) = 10:00 A.M.: Press 💷 🧐 🕄 💷 💽 💷 💽 💽 💽

6. Exit Program Mode (hold down any key for 3 seconds).

The lock will now enable Group 4 User Codes if User 4 (or any Group 1 member) enters their User Code between 8:30 A.M. and 10 A.M. If no Group 1 member arrives to enter their User Code between 8:30 A.M. and 10 A.M., Group 4 User Codes will not be enabled and will remain disabled all day.

- The device will have to be manually locked each night by entering the following command using Function 82:
- The device can also be programmed to automatically disable Group 4 members each night at 5 P.M. by using Function 82:
- Test the device by creating User 222 (with User Code 466466) and adding User 222 to Group 4:

| Ð | 2 | D | 2 | 2 | 2 | D | 4 | 6 | 6        | 4 | 6 | 6 | $(\ast)$ |
|---|---|---|---|---|---|---|---|---|----------|---|---|---|----------|
|   | 3 | 5 |   | 2 | 2 | 2 |   | 4 | $(\ast)$ |   |   |   |          |

• Remember to exit Function Mode when programming is complete.

# **Programming Record Sheet**

Default Values are shown in parentheses.

| Function<br>Number(s) | Function Name             | Programming                                                                                                    |  |
|-----------------------|---------------------------|----------------------------------------------------------------------------------------------------|--|
| 43/44                 | Clock Adjust              | +/- 0-55<br>(0) (0) Seconds                                                                                                    |  |
| 52/53/54              | Pass Time                 | (3 sec) 🗖 10 sec 🗖 15 sec 🗖                                                                                                    |  |
| 60                    | Set Lockout Attempts      | (6) 1-9 Attempts                                                                                                    |  |
| 61                    | Set Lockout Time          | (1) (8) 1-60 seconds                                                                                                    |  |
| 64/65                 | Remote Input Momentary    | (Enable) 🗖 Disable 🗖                                                                                                    |  |
| 66                    | Ambush Code               | (9) (9) Ambush Code                                                                                                    |  |
| 67                    | Add Relay/System Features | Check all that apply:         1. Remote Input switch closed and Function 65 Remote Input enabled         2. Remote Input switch closed and Function 64 Remote Input disabled         3. Failed attempted entry         4. Disabled User or Group         5. Follow Access Granted         6. Group 1 User Code         7. Scheduled Lock Event         8. Scheduled Unlock Event         9. Lock Out         10. Ambush         11. First Key Press         24. One Time Access for Group 3 Users         25. Disable Sounder         26. 5 sec. Delayed Entry         27. 15 sec. Delayed Entry         28. 45 sec. Delayed Entry         29. Toggle Passage Mode         30. Forced Unlock Follows Remote Input         31. Follow Access GrantedNo Time Limit         32. Remote Input Disables Unit         33. Remote Input Puts Unit in PC Communication Mode         38. Emergency Commands Enable (default = ON)         39. User Lockout on Emergency (default = ON) |  |
| 69/70                 | Enter Key                 | Enable 🗖 (Disable) 🗖                                                                                                    |  |

| User Number<br>(1-5000) | User Code<br>(3-6 digits) |  |  |  | r Code Group<br>digits) Association |   | Group<br>Association |   |   | User Name |
|-------------------------|---------------------------|--|--|--|-------------------------------------|---|----------------------|---|---|-----------|
|                         |                           |  |  |  |                                     | 1 | 2                    | 3 | 4 |           |
|                         |                           |  |  |  |                                     |   |                      |   |   |           |
|                         |                           |  |  |  |                                     |   |                      |   |   |           |
|                         |                           |  |  |  |                                     |   |                      |   |   |           |
|                         |                           |  |  |  |                                     |   |                      |   |   |           |
|                         |                           |  |  |  |                                     |   |                      |   |   |           |
|                         |                           |  |  |  |                                     |   |                      |   |   |           |
|                         |                           |  |  |  |                                     |   |                      |   |   |           |
|                         |                           |  |  |  |                                     |   |                      |   |   |           |
|                         |                           |  |  |  |                                     |   |                      |   |   |           |
|                         |                           |  |  |  |                                     |   |                      |   |   |           |
|                         |                           |  |  |  |                                     |   |                      |   |   |           |
|                         |                           |  |  |  |                                     |   |                      |   |   |           |
|                         |                           |  |  |  |                                     |   |                      |   |   |           |
|                         |                           |  |  |  |                                     |   |                      |   |   |           |
|                         |                           |  |  |  |                                     |   |                      |   |   |           |
|                         |                           |  |  |  |                                     |   |                      |   |   |           |
|                         |                           |  |  |  |                                     |   |                      |   |   |           |
|                         |                           |  |  |  |                                     |   |                      |   |   |           |
|                         |                           |  |  |  |                                     |   |                      |   |   |           |
|                         |                           |  |  |  |                                     |   |                      |   |   |           |
|                         |                           |  |  |  |                                     |   |                      |   |   |           |
|                         |                           |  |  |  |                                     |   |                      |   |   |           |

#### Note:

For a complete list of user codes, obtain a printout from the DL-WINDOWS software.

| User Number<br>(1-5000) | User Code<br>(3-6 digits) |  |          |  |   |   | Group<br>Association |   | Group<br>Association |  | User Name |
|-------------------------|---------------------------|--|----------|--|---|---|----------------------|---|----------------------|--|-----------|
|                         |                           |  |          |  | 1 | 2 | 3                    | 4 |                      |  |           |
|                         |                           |  |          |  |   |   |                      |   |                      |  |           |
|                         |                           |  |          |  |   |   |                      |   |                      |  |           |
|                         |                           |  |          |  |   |   |                      |   |                      |  |           |
|                         |                           |  |          |  |   |   |                      |   |                      |  |           |
|                         |                           |  |          |  |   |   |                      |   |                      |  |           |
|                         |                           |  |          |  |   |   |                      |   |                      |  |           |
|                         |                           |  |          |  |   |   |                      |   |                      |  |           |
|                         |                           |  |          |  |   |   |                      |   |                      |  |           |
|                         |                           |  |          |  |   |   |                      |   |                      |  |           |
|                         |                           |  |          |  |   |   |                      |   |                      |  |           |
|                         |                           |  |          |  |   |   |                      |   |                      |  |           |
|                         |                           |  |          |  |   |   |                      |   |                      |  |           |
|                         |                           |  |          |  |   |   |                      |   |                      |  |           |
|                         |                           |  |          |  |   |   |                      |   |                      |  |           |
|                         |                           |  |          |  |   |   |                      |   |                      |  |           |
|                         |                           |  |          |  |   |   |                      |   |                      |  |           |
|                         |                           |  | <u> </u> |  |   |   |                      |   |                      |  |           |
|                         |                           |  |          |  |   |   |                      |   |                      |  |           |
|                         |                           |  |          |  |   |   |                      |   |                      |  |           |
|                         |                           |  |          |  |   |   |                      |   |                      |  |           |
|                         |                           |  |          |  |   |   |                      |   |                      |  |           |
|                         |                           |  |          |  |   |   |                      |   |                      |  |           |
|                         |                           |  |          |  |   |   |                      |   |                      |  |           |
|                         |                           |  |          |  |   |   |                      |   |                      |  |           |
|                         |                           |  |          |  |   |   |                      |   |                      |  |           |

#### Note:

For a complete list of user codes, obtain a printout from the DL-WINDOWS software.

| Schedule Record Sheet |                                                                                                    |      |               |  |  |  |  |  |
|-----------------------|----------------------------------------------------------------------------------------------------|------|---------------|--|--|--|--|--|
|                       | Day(s)                                                                                                    |      |               |  |  |  |  |  |
|                       |                                                                                                    |      |               |  |  |  |  |  |
|                       | Up to 500 scheduled functions can be programmed. For                                                                                                    |      |               |  |  |  |  |  |
|                       | Day Enter :<br>1 = Sunday 2 = Monday 3 = Tuesday 4 = Wednesday                                                                                                    |      |               |  |  |  |  |  |
| Function Number       | 5 = Thursday, 6 = Friday, 7 = Saturday, 8 = Monday through<br>Friday, 9 = Saturday and Sunday, 0 = All days of the week<br>Enter time of day in 24-hour format (00:00- 23:59) | Time | Function Name |  |  |  |  |  |
|                       |                                                                                                    | :    |               |  |  |  |  |  |
|                       |                                                                                                    | :    |               |  |  |  |  |  |
|                       |                                                                                                    | :    |               |  |  |  |  |  |
|                       |                                                                                                    | :    |               |  |  |  |  |  |
|                       |                                                                                                    | :    |               |  |  |  |  |  |
|                       |                                                                                                    | :    |               |  |  |  |  |  |
|                       |                                                                                                    | :    |               |  |  |  |  |  |
|                       |                                                                                                    | :    |               |  |  |  |  |  |
|                       |                                                                                                    | :    |               |  |  |  |  |  |
|                       |                                                                                                    | :    |               |  |  |  |  |  |
|                       |                                                                                                    | :    |               |  |  |  |  |  |
|                       |                                                                                                    | :    |               |  |  |  |  |  |
|                       |                                                                                                    | :    |               |  |  |  |  |  |
|                       |                                                                                                    | :    |               |  |  |  |  |  |
|                       |                                                                                                    | :    |               |  |  |  |  |  |
|                       |                                                                                                    | :    |               |  |  |  |  |  |
|                       |                                                                                                    | :    |               |  |  |  |  |  |
|                       |                                                                                                    | :    |               |  |  |  |  |  |
|                       |                                                                                                    | :    |               |  |  |  |  |  |
|                       |                                                                                                    | :    |               |  |  |  |  |  |
|                       |                                                                                                    | :    |               |  |  |  |  |  |
|                       |                                                                                                    | :    |               |  |  |  |  |  |
|                       |                                                                                                    | :    |               |  |  |  |  |  |
|                       |                                                                                                    | :    |               |  |  |  |  |  |
|                       |                                                                                                    | :    |               |  |  |  |  |  |
|                       |                                                                                                    | :    |               |  |  |  |  |  |
|                       |                                                                                                    | :    |               |  |  |  |  |  |
|                       |                                                                                                    | :    |               |  |  |  |  |  |
|                       |                                                                                                    | :    |               |  |  |  |  |  |
|                       |                                                                                                    | :    |               |  |  |  |  |  |
|                       |                                                                                                    |      |               |  |  |  |  |  |

| Schedule Record Sheet |                                                                                                    |      |               |  |  |  |  |  |
|-----------------------|----------------------------------------------------------------------------------------------------|------|---------------|--|--|--|--|--|
|                       | Day(s)                                                                                                    |      |               |  |  |  |  |  |
|                       |                                                                                                    |      |               |  |  |  |  |  |
|                       | Up to 500 scheduled functions can be programmed. For                                                                                                    |      |               |  |  |  |  |  |
| Function Number       | 1 = Sunday, 2 = Monday, 3 = Tuesday, 4 = Wednesday<br>5 = Thursday, 6 = Friday, 7 = Saturday, 8 = Monday through<br>Friday, 9 = Saturday and Sunday, 0 = All days of the week<br>Enter time of day in 24-hour format (00:00- 23:59) | Time | Function Name |  |  |  |  |  |
|                       |                                                                                                    | :    |               |  |  |  |  |  |
|                       |                                                                                                    | :    |               |  |  |  |  |  |
|                       |                                                                                                    | :    |               |  |  |  |  |  |
|                       |                                                                                                    | :    |               |  |  |  |  |  |
|                       |                                                                                                    | :    |               |  |  |  |  |  |
|                       |                                                                                                    | :    |               |  |  |  |  |  |
|                       |                                                                                                    | :    |               |  |  |  |  |  |
|                       |                                                                                                    | :    |               |  |  |  |  |  |
|                       |                                                                                                    | :    |               |  |  |  |  |  |
|                       |                                                                                                    | :    |               |  |  |  |  |  |
|                       |                                                                                                    | :    |               |  |  |  |  |  |
|                       |                                                                                                    | :    |               |  |  |  |  |  |
|                       |                                                                                                    | :    |               |  |  |  |  |  |
|                       |                                                                                                    | :    |               |  |  |  |  |  |
|                       |                                                                                                    | :    |               |  |  |  |  |  |
|                       |                                                                                                    | :    |               |  |  |  |  |  |
|                       |                                                                                                    | :    |               |  |  |  |  |  |
|                       |                                                                                                    | :    |               |  |  |  |  |  |
|                       |                                                                                                    | :    |               |  |  |  |  |  |
|                       |                                                                                                    | :    |               |  |  |  |  |  |
|                       |                                                                                                    | :    |               |  |  |  |  |  |
|                       |                                                                                                    | :    |               |  |  |  |  |  |
|                       |                                                                                                    | :    |               |  |  |  |  |  |
|                       |                                                                                                    | :    |               |  |  |  |  |  |
|                       |                                                                                                    | :    |               |  |  |  |  |  |
|                       |                                                                                                    | :    |               |  |  |  |  |  |
|                       |                                                                                                    | :    |               |  |  |  |  |  |
|                       |                                                                                                    | :    |               |  |  |  |  |  |
|                       |                                                                                                    | :    |               |  |  |  |  |  |
|                       | 1                                                                                                    | :    |               |  |  |  |  |  |
|                       |                                                                                                    |      |               |  |  |  |  |  |

### Glossary

ACCESS = Entry into a restricted area.

- **AMBUSH** = A special Code entered at the keypad when the User is *forced* to unlock a security device. The device unlocks but sends a silent alarm with no indication at the keypad. Can be used to trip a relay, to alert security, or trip a silent alarm on a burglary control panel.
- AUDIT TRAIL = A date/time stamped log of previous lock events.
- **BURGLARY CONTROL PANEL** = Provides local alarm and remote communication to request security for burglary/ break-in. A PDL6100 relay output used for Ambush can provide a silent alarm and call-for-help.

#### CLOCK

- **REAL TIME CLOCK** = An accurate built-in clock that allows date/time stamping of events. The clock can be slowed or speeded up to fine tune long term accuracy to within three minutes per year (see Functions 43 and 44).
- CLOCK SPEED = The clock can be adjusted to allow faster/slower speeds and therefore increasing clock accuracy (see Functions 43 and 44).
- **CODE** = Numeric sequence of numbers (such as: 1234) entered at the keypad. If *Star-Enter* key is required, must be followed by a <u>sequence</u> key.
  - AMBUSH CODE = See Ambush.
  - **BASIC USER CODE** = User Codes assigned to User Numbers 12+ (except Users 297-300). (Does not allow programming)
  - **INSTALLER CODE** = User Codes assigned to User Numbers 2 and 3. (Allows all programming except Master functions).
  - **INVALID CODE** = A numeric sequence of numbers entered via the keypad buttons that have not been programmed in the lock.
  - MANAGER CODE = User Codes assigned to User Numbers 4 through 6. (Allows most of the programming functions).
  - MASTER CODE = User Code assigned to User Number 1. Default (factory) Master Code is 123456. The User with the Master Code has complete control of the lock.
  - QUICK ENABLE USER 300 CODE = Refers to the User Code entered by User 297 which (when entered at the keypad) enables the User Code assigned to User 300 for one time only.
  - SERVICE CODE = User 300 User Code. Allows only one entry, then needs to be re-enabled by the User 297 User Code to regain access.
  - SUPERVISOR CODE = User Codes assigned to Users 7, 8 and 9. Can only program day-to-day operation.
  - USER CODE = Code used by Users. Code is 3 to 6 numeric digits long, allowing controlled entry.
  - VALID CODE = A numeric sequence of numbers entered via the keypad buttons that have been programmed in the lock and identified by the lock as a User Code.

**DATE =** Month, Day and Year entered as MMDDYY.

- **DAY OF WEEK** = Sunday through Saturday (where 1 = Sunday and 7 = Saturday).
- **DEFAULT** = Default settings are the original settings that were set at the factory; in other words, it is the lock's original factory condition when the lock was first taken out of its

box. The default settings are permanently encoded within the lock's fixed memory, and when the lock is first started, or when power is removed and re-applied (see Wiring and Power-Up, page 10), the original factory default settings are re-loaded and take effect.

**DISABLE** = Turn off.

**DOWNLOAD** = Send data to the PDL6100.

EMERGENCY COMMANDS = For use with the Trilogy Networx<sup>™</sup> wireless network only. Wireless commands can be sent to all wireless locking devices in an Account during a crisis or other urgent situation. "Global Lock Down" locks all doors in the Account; "Global Passage" unlocks all doors in the Account; Return all devices in the Account to "normal" discontinues all emergency commands, reverting to "normal" non-emergency operation. Note: DL-Windows does not need to be running to allow these "Emergency" commands to be initiated; any wireless keypad can be used to disseminate these commands throughout the wireless system.

ENABLE = Turn on.

- **EVENTS** = Recorded lock activity.
- **FUNCTION** (also called **Programming Functions**) = are the numbers used to program lock features (enabling/disabling Users, User Groups, Passage Mode, Schedules, etc.).
- GROUP
  - USER GROUP = Defining a User to specific Groups, allows User entry when the Group is allowed entry.
  - GROUP 1 DISARMS BURGLAR CONTROL = A Group 1 USER CODE entry can disarm an alarm panel during a predefined schedule. Should the Group 1 enter the lock outside of the scheduled time, the alarm will not disarm. The alarm panel must be armed through other means (such as an alarm control panel keypad). The burglary alarm control panel must be programmed to disarm from an armed state only and the zone input must be programmed for input disarming.
  - **GROUP 1 ENABLES GROUP 4 USERS** = A Group 1 USER CODE entry during a predefined schedule will allow access to Group 4 Users.
  - GROUP 1 PUTS UNIT IN PASSAGE = A Group 1 USER CODE entry during a pre-defined schedule will unlock unit.
- GUARD TOUR = A *Guard Tour Code* is used to log the movement of a security guard as he or she makes rounds from one assigned guard tour station to the next. See "User 299: *Guard Tour Code*" on page 7 for more information.

**INSTALLER =** See.... CODE, INSTALLER CODE.

**KEYPAD** = 10-numeric keys, *s* and special *key*.

- **KEYPAD LOCKOUT** = Keypad is programmed to lockout Users, for a specified period of time, when a specified number of invalid User Codes are entered.
- **KEYPAD PROGRAMMING** = Ability to program the lock through the keypad.

**KEYPRESS** = Pressing a button on the Lock's Keypad.

- **LEVEL ABILITY** = Predefined User types (such as Master, Installer, Manager and Supervisor) have specific abilities to program and /or control the lock.
- **LOCKOUT ATTEMPTS** = A specified number of invalid User Code entries (1-9), that will disable the keypad for a predefined period of time (1-60 seconds).
- LOCKOUT TIME = A predefined time (1-60) seconds that the lock will stop accepting User Codes, after a specified

### Glossary (cont'd)

number of invalid User Code entries (1-9).

LOG = See... AUDIT TRAIL.

**MANAGER =** See... CODE, MANAGER CODE.

MASTER = See... CODE, MASTER CODE.

**PASSAGE** = Allow anyone to pass through the door without USER CODES (door is unlocked).

**PROGRAM MODE** = A mode allowing program / data to be entered through the keypad. Only specific Users can program a lock manually, by entering their USER CODE, followed by the key. To exit program mode, hold any key until repeated beeps are heard.

key until repeated beeps are neard.

- **PROGRAMMABLE RELAY FUNCTIONS** = The relay can be programmed for one or more functions.
- **RELAY** = Switched output allowing remote control of other devices. For an explanation of all relay features, see Function 67 on page 23.

**REMOTE INPUT** = Entry into a restricted area, by pressing a

button connected to the REMOTE INPUT WIRES (white and white) by someone on the other side of the door.

- **SCHEDULE** = A programmed operation (enable/disable, lock/ unlock, etc.) on a specific day (Sunday through Saturday) and time.
- **SCHEDULES, QUICK** = Any one of four most common types of schedules can be programmed.
- **TIME** = Hours and Minutes in the HHMM format.
- **TIME/DATE STAMP** = A recorded date and time that an event occurred.
- **TIMEOUT** = Immediate operation for a specified number of hours.

**UPLOAD** = Receive data from the lock.

**USER** = A person who has been provided with a USER CODE for access through the door.

**USER LOCKOUT, TOTAL** = All Users (except for Master Code) have been locked out.

### ALARM LOCK LIMITED WARRANTY

ALARM LOCK SYSTEMS, INC. (ALARM LOCK) warrants its products to be free from manufacturing defects in materials and workmanship for 24 months following the date of manufacture. ALARM LOCK will, within said period, at its option, repair or replace any product failing to operate correctly without charge to the original purchaser or user.

This warranty shall not apply to any equipment, or any part thereof, which has been repaired by others, improperly installed, improperly used, abused, altered, damaged, subjected to acts of God, or on which any serial numbers have been altered, defaced or removed. Seller will not be responsible for any dismantling or reinstallation charges.

THERE ARE NO WARRANTIES, EXPRESS OR IMPLIED, WHICH EXTEND BEYOND THE DESCRIPTION ON THE FACE HEREOF. THERE IS NO EXPRESS OR IMPLIED WARRANTY OF MERCHANTABILITY OR A WARRANTY OF FITNESS FOR A PARTICULAR PURPOSE. ADDITIONALLY, THIS WARRANTY IS IN LIEU OF ALL OTHER OBLIGATIONS OR LIABILITIES ON THE PART OF ALARM LOCK.

Any action for breach of warranty, including but not limited to any implied warranty of merchantability, must be brought within the six months following the end of the warranty period. IN NO CASE SHALL ALARM LOCK BE LIABLE TO ANYONE FOR ANY CONSEQUENTIAL OR INCIDENTAL DAMAGES FOR BREACH OF THIS OR ANY OTHER WARRANTY, EXPRESS OR IMPLIED, EVEN IF THE LOSS OR DAMAGE IS CAUSED BY THE SELLER'S OWN NEGLIGENCE OR FAULT.

In case of defect, contact the security professional who installed and maintains your security system. In order to exercise the warranty, the product must be returned by the security professional, shipping costs prepaid and insured to ALARM LOCK. After repair or replacement, ALARM LOCK assumes the cost of returning products under warranty. ALARM LOCK shall have no obligation under this warranty, or otherwise, if the product has been repaired by others, improperly installed, improperly used, abused, altered, damaged, subjected to accident, nuisance, flood, fire or acts of God, or on which any serial numbers have been altered, defaced or removed. ALARM LOCK will not be responsible for any dismantling, reassembly or reinstallation charges.

This warranty contains the entire warranty. It is the sole warranty and any prior agreements or representations, whether oral or written, are either merged herein or are expressly canceled. ALARM LOCK neither assumes, nor authorizes any other person purporting to act on its behalf to modify, to change, or to assume for it, any other warranty or liability concerning its products.

In no event shall ALARM LOCK be liable for an amount in excess of ALARM LOCK's original selling price of the product, for any loss or damage, whether direct, indirect, incidental, consequential, or otherwise arising out of any failure of the product. Seller's warranty, as hereinabove set forth, shall not be enlarged, diminished or affected by and no obligation or liability shall arise or grow out of Seller's rendering of technical advice or service in connection with Buyer's order of the goods furnished hereunder.

ALARM LOCK RECOMMENDS THAT THE ENTIRE SYSTEM BE COMPLETELY TESTED WEEKLY.

Warning: Despite frequent testing, and due to, but not limited to, any or all of the following; criminal tampering, electrical or communications disruption, it is possible for the system to fail to perform as expected. ALARM LOCK does not represent that the product/system may not be compromised or circumvented; or that the product or system will prevent any personal injury or property loss by burglary, robbery, fire or otherwise; nor that the product or system will in all cases provide adequate warning or protection. A properly installed and maintained alarm may only reduce risk of burglary, robbery, fire or otherwise but it is not insurance or a guarantee that these events will not occur. CONSEQUENTLY, SELLER SHALL HAVE NO LIABILITY FOR ANY PERSONAL INJURY, PROPERTY DAMAGE, OR OTHER LOSS BASED ON A CLAIM THE PRODUCT FAILED TO GIVE WARNING. Therefore, the installer should in turn advise the consumer to take any and all precautions for his or her safety including, but not limited to, fleeing the premises and allege police or fire department, in order to mitigate the possibilities of harm and/or damage.

ALARM LOCK is not an insurer of either the property or safety of the user's family or employees, and limits its liability for any loss or damage including incidental or consequential damages to ALARM LOCK's original selling price of the product regardless of the cause of such loss or damage.

Some states do not allow limitations on how long an implied warranty lasts or do not allow the exclusion or limitation of incidental or consequential damages, or differentiate in their treatment of limitations of liability for ordinary or gross negligence, so the above limitations or exclusions may not apply to you. This Warranty gives you specific legal rights and you may also have other rights which vary from state to state.

Trilogy® is a registered trademark of Alarm Lock. ProxCard® and ProxKey® are trademarks of the HID® Corporation.. Microsoft® and Windows® are trademarks of their the Microsoft Corporation.